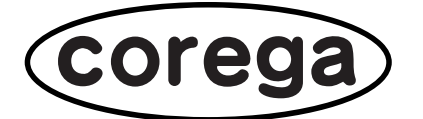

# CG-FPSU2BD

# 取扱説明書

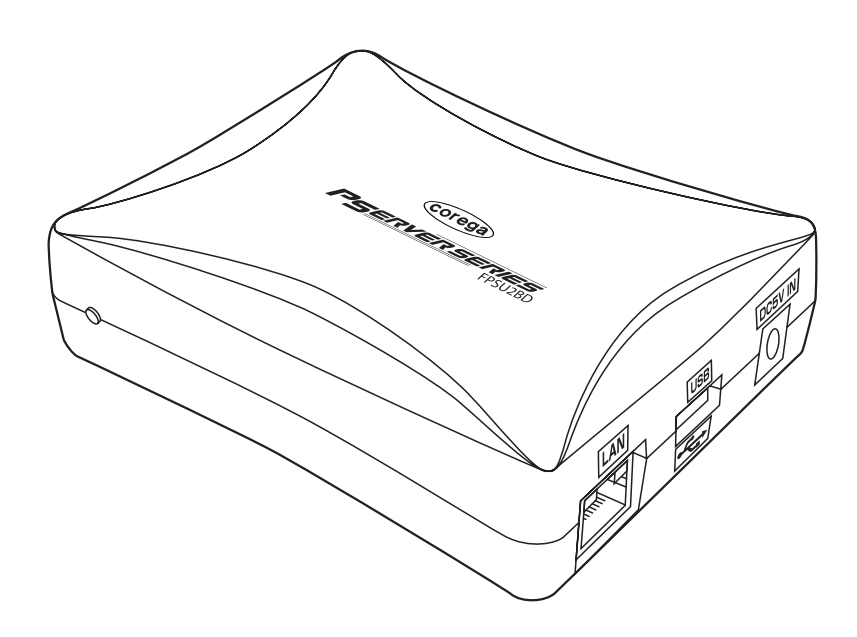

# はじめに

このたびは、「CG-FPSU2BD」をお買い上げいただきまして誠にありがとうございます。本書は本商品を正しくご利用いただくための手引きです。必要なときにいつでもご覧いただけるように、大切に保管してください。

コレガ製品に関する最新情報(ファームウェアのバージョンアップ情報など)は、弊社のホームページでお 知らせいたします。

http://corega.jp/

# 添付マニュアルのご紹介

本商品には、次のマニュアルが添付されています。本商品の各マニュアルをよくお読みになり、本商品を正 しくご使用ください。

# ●セットアップガイド(付属:紙マニュアル)

同梱品の内容、各部の名称と機能、サポートに関する情報、本商品のユーティリティソフトのインストール などを説明しています。本商品をご使用の前に必ずお読みになり、正しくお使いください。

# ●取扱説明書(本書/ユーティリティディスク収録:PDFマニュアル)

本商品の機能の詳細な説明や、設定方法を説明しています。

# 本書の読み方

本書で使用している記号や表記には、次のような意味があります。

# ●記号について

| 警告    | 人が死亡または重傷を負う可能性が想定される内容を示します。  |
|-------|--------------------------------|
| () 注意 | 操作中に気を付けていただきたい内容です。必ずお読みください。 |
| XE    | 補足事項や、参考となる情報を説明しています。         |

# ●表記について

| 本商品 | CG-FPSU2BD を指します。                        |
|-----|------------------------------------------|
|     | 「 」で囲まれた項目を順番に選択することを示します。               |
| [ ] | [ ] で囲んである文字は、画面上のボタンを表します。<br>例: → [OK] |

# ●正式名称について

本書で使用しているソフトウェア名の正式名称は以下のとおりです。

#### <Windows>

Windows ...... Microsoft® Windows® Operating system

Windows XP ...... Microsoft® Windows® XP Home Edition operating system および Microsoft® Windows® XP Professional operating system

Windows 2000 ...... Microsoft® Windows® 2000 Professional operating system

# ●イラスト、画面について

本文中に記載のイラストや画面は、実際と多少異なることがあります。

# 目 次

| はじめに        | 2 |
|-------------|---|
| 添付マニュアルのご紹介 | 2 |
|             | 3 |
|             |   |

| PART1 本商品について                 | 6 |
|-------------------------------|---|
| 本商品の特長                        | 6 |
| 取り付けに必要なものを準備する               | 6 |
| 本商品を接続する                      | 7 |
| ■接続例1:パソコンとUSB プリンタが1 台ずつの場合  | 7 |
| ■接続例2:パソコンが2台以上とUSBプリンタが1台の場合 | 8 |
| ■接続例3:パソコンが1台とUSBプリンタが2台以上の場合 | 8 |
| ■接続の手順                        | 8 |

# 

| corega PS Setup II を使用して初期設定を行う |  |
|---------------------------------|--|
| corega PS Admin IV をインストールする    |  |

| PART3 corega PS Admin IVの使い方 | 17 |
|------------------------------|----|
| corega PS Admin IV を起動する     |    |
| USB プリンタに接続する                | 17 |
| USB プリンタを切断する                |    |
| お気に入りに登録する                   |    |
| 印刷時に自動で USB プリンタに接続する        |    |
| 複数台のパソコンで使用する                |    |
| コンパクトモードで表示する                | 23 |
| ■「フルモード」から「コンパクトモード」に変更する    | 23 |
| ■タスクトレイで「コンパクトモード」に変更する      | 23 |
| ■「コンパクトモード」の見方               | 23 |
| corega PS Admin IV の各機能      | 24 |
| ■プリントサーバ画面                   | 24 |
| ■ USB デバイス画面                 | 27 |
| ■お気に入り画面                     |    |
| corega PS Admin IV での右クリック操作 |    |
| ■プリントサーバ画面                   |    |
| ■ USB デバイス画面                 |    |
| ■お気に入り画面                     |    |

# PART4 Webブラウザで設定する ......31

| 設定画面を表示する   |  |
|-------------|--|
| 設定項目一覧      |  |
| ■ネットワーク設定   |  |
| ■セキュリティ設定   |  |
| ■管理者パスワード設定 |  |
| ■リセット       |  |

| 拡張機能                                |  |
|-------------------------------------|--|
| ■ IP フィルタ機能                         |  |
| ■Network Plug & Play (Windows XPのみ) |  |

| PART5 Q&A                                |  |
|------------------------------------------|--|
| 解決のステップ                                  |  |
| 取扱説明書を再確認する/管理者に確認する                     |  |
| Q&A                                      |  |
| ■ corega PS Setup II で検索しても本商品が一覧に表示されない |  |
| ■ IP アドレスの設定をすると通信エラーになる                 |  |
| ■本商品やUSB プリンタに接続できない                     |  |
| ■ Web ブラウザで本商品の設定画面が表示できない               |  |
| ■工場出荷時の状態に戻したい                           |  |
| ■ corega PS Admin IV をアンインストール(削除)したい    |  |
| ■複数のパソコンで1台のUSBプリンタを共有したい                |  |

| 付 |                        | 49 |
|---|------------------------|----|
|   | パソコンの IP アドレスを設定する     | 49 |
|   | ■ Windows XP をお使いの場合   | 49 |
|   | ■ Windows 2000 をお使いの場合 | 52 |

| 製品仕様          | 56 |
|---------------|----|
| 保証と修理について     | 57 |
| ■保証について       | 57 |
| ■修理について       | 57 |
| ■有償修理について     | 57 |
| コレガホームページのご案内 | 58 |
| 製品に関するご質問は    | 58 |
|               |    |

# PART 1 本商品について

本商品は、100BASE-TX / 10BASE-T 対応USB プリントサーバです。本商品を経由して、USB インタフェース対応プリンタ(以降、USB プリンタと表記します)を共有することができます。

# 本商品の特長

#### ●複数の USB プリンタを共有可能

本商品に付属の USB2 .0/1.1 デバイス接続ユーティリティ「corega PS Admin IV」を使用することに より、USBで接続可能なプリンタを Windows XP / 2000 搭載のパソコンで共有することができます。ま た、USB ハブを経由して本商品に複数の USB プリンタを接続することにより、ネットワーク上で複数の USB プリンタを共有することが可能です。

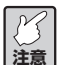

USBプリンタのドライバの仕様によっては対応できない場合があります。対応USBプリンタに ついては、コレガホームページ(http://corega.jp/)で確認してください。

#### ●簡単設定

本商品に付属のユーティリティディスクに収録されているソフトウェア「corega PS Setup II」は、ウィ ザード形式の設定ユーティリティです。画面上の案内にこたえていくだけで、本商品の設定や、ソフトウェア のインストールまで簡単に行うことができます。

# 取り付けに必要なものを準備する

本商品をネットワークに接続するために、次のものを準備してください。また、「同梱品一覧」や「各部の名称と機能」などの情報については、付属のセットアップガイド(紙マニュアル)もあわせてご覧ください。

- ・ルータまたはハブ
- ・LAN ケーブル
- ・USB ケーブル

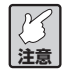

- ・本商品とパソコンを直接LANケーブルで接続する場合は、クロスケーブルのLANケーブルをご用意ください。
- ・100BASE-TX 環境でお使いの場合は、カテゴリ5以上のLAN ケーブルをご用意ください。

# 本商品を接続する

本商品を接続する前に、次のことをご確認ください。

- ・ご使用のパソコンにプリンタドライバがインストールされていること。
- ·ご使用のパソコンとUSB プリンタが直接接続されている状態で、正常に印刷ができること。
  - ど注意
- ・本商品とUSBプリンタとの間に2つ以上のUSBハブを接続した場合のご使用は、サポート対象外となります。
- ・複合機タイプのUSBプリンタについては、プリンタ機能以外をご使用した場合、サポート対象外となります。
- ・本商品を一度でもほかのネットワークで利用された場合は、必ず本商品の設定を工場出荷時設 定に戻してください。詳しくは「工場出荷時の状態に戻したい」(P.46)をご覧ください。
- ・本商品のUSBポートにUSBケーブルを差し込むときは、正しい向きで差し込んでください。 誤った向きのまま無理に差し込むと本商品が破損するおそれがあります。

また、メモリカードリーダを搭載している USB プリンタをご使用の場合には、次のことにご注意ください。

- ・Windows 2000をご使用の場合、USBプリンタとの接続を切断したとき、「ドキュメントを出力する ときエラーが見つかりました。再実行しますか、それともジョブ取り消しますか?」というメッセージ が表示されますが、印刷には問題ありません。
- ・本商品の電源が入っている状態でメモリカードリーダからメモリカードの抜き差しを行うと、メモリカード内のデータを破損するおそれがあります。メモリカード内のデータにつきましては、弊社では保証の対象外となりますのでご注意ください。
- ・USB プリンタの機種によっては、メモリカードを使用できない場合があります。

#### ■接続例1:パソコンとUSBプリンタが1台ずつの場合

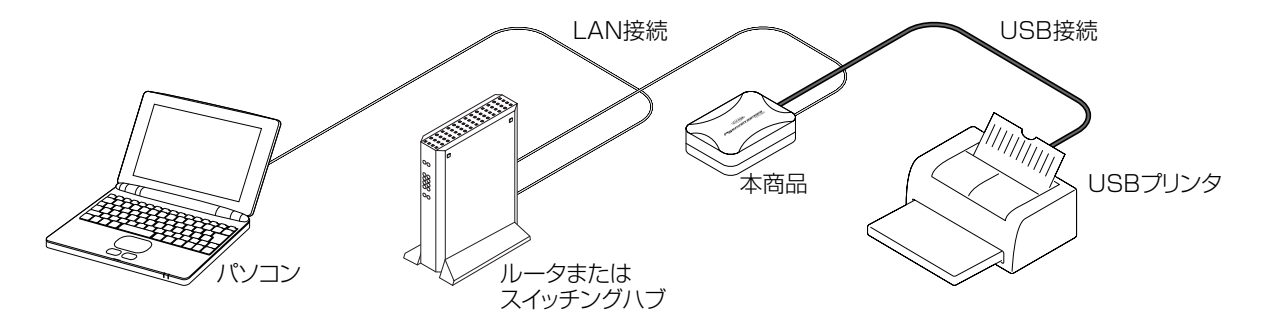

USBプリンタの接続、およびプリンタドライバのインストール方法などは、お使いのUSBプリ メモ ンタの取扱説明書をご覧ください。

## ■接続例2:パソコンが2台以上とUSBプリンタが1台の場合

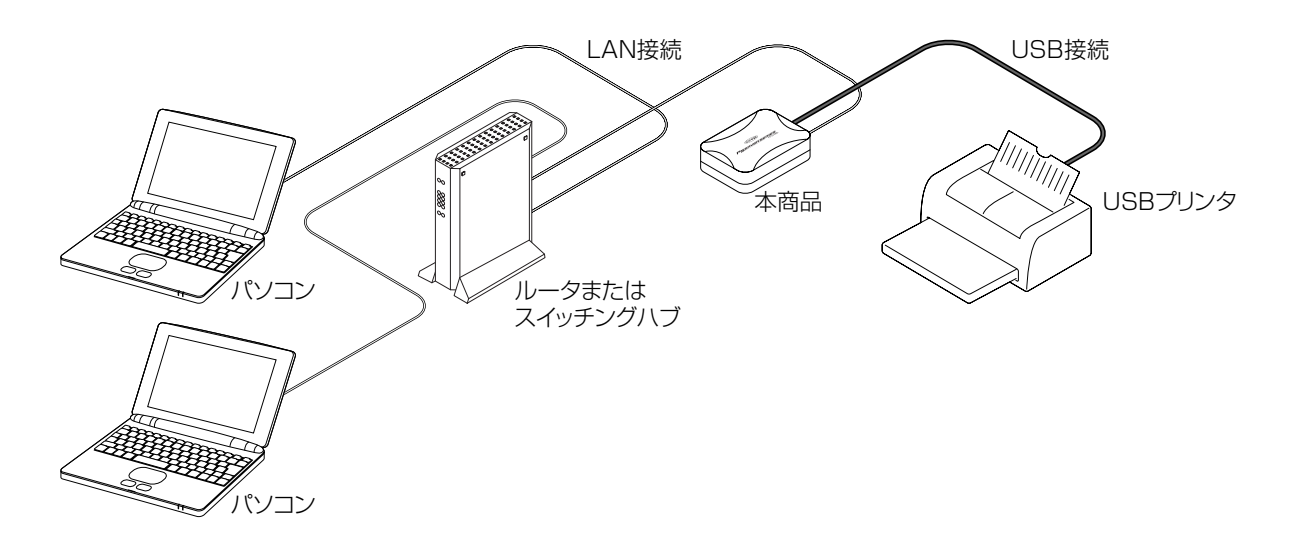

■接続例3:パソコンが1台とUSBプリンタが2台以上の場合

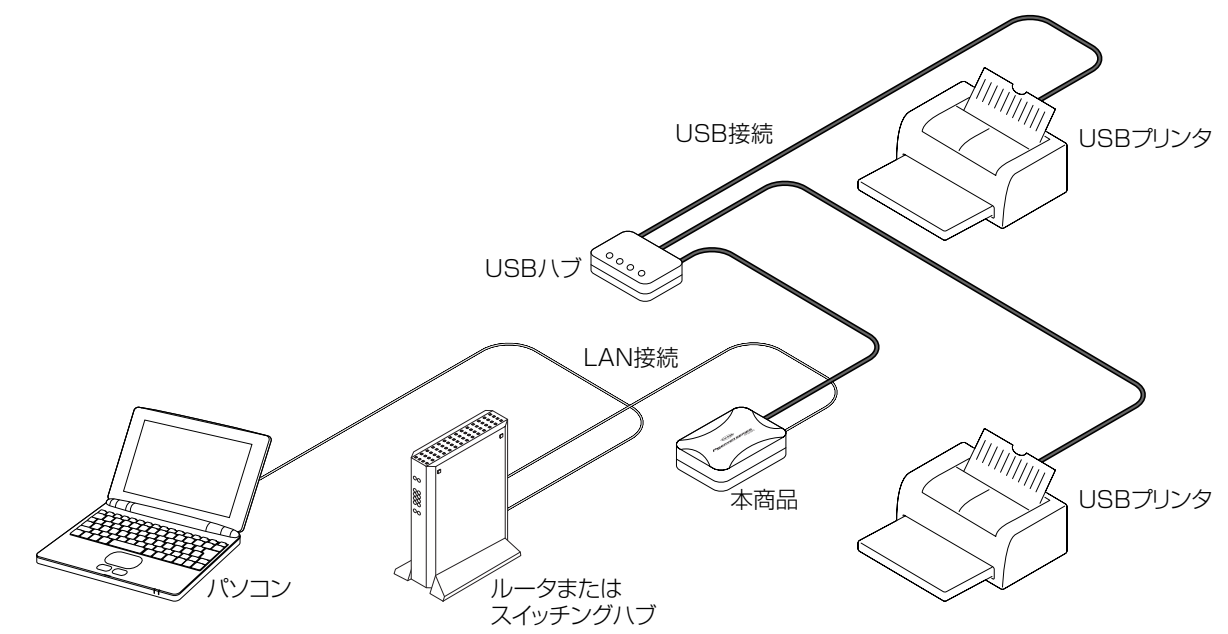

## ■接続の手順

1 本商品とルータ、またはスイッチングハブ (パソコンに直接接続する場合はパソコン)をLANケーブ ルで接続します。

ど注意

本商品とパソコンを直接接続する場合は、クロスケーブルで接続してください。

- 2 本商品とUSB プリンタをUSB ケーブルで接続します。
- 3 本商品の電源を入れて、LINK LED が点灯することを確認します。
- 4 USB プリンタの電源を入れます。

# PART 2 ユーティリティディスクを使う

このPARTでは、付属のユーティリティディスクについて説明します。ユーティリティディスクには、本商 品の設定ユーティリティ、USBプリンタ接続ユーティリティ、マニュアルが収録されています。ユーティリ ティディスクのメニュー画面は次のようになります。

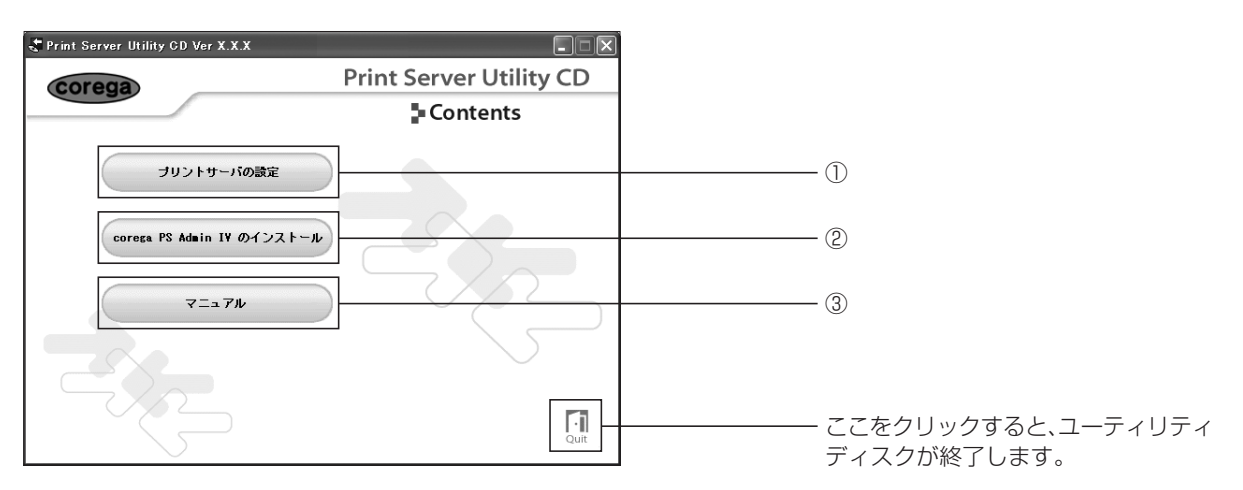

① 「プリントサーバの設定」

本商品の設定ユーティリティ「corega PS Setup II」が起動します。

- ②「corega PS Admin IV のインストール」
   USB プリンタ接続ユーティリティ「corega PS Admin IV」のインストーラが起動します。
- 「マニュアル」
   PDF形式のマニュアル(本書)がご覧いただけます。
  - ・本商品をネットワークで使用する前に、本商品のIPアドレスをお使いのネットワーク環境に 注意 合わせて設定する必要があります。
    - ・はじめて本商品を設定する場合、パソコンのIPアドレスを固定する必要があります。本書「付録」の「パソコンのIPアドレスを設定する」(P.49)をご覧になりIPアドレスを設定してください。また、本商品の設定終了後、お使いのネットワーク環境に合わせてパソコンのIPアドレスの設定を元に戻してください。

# corega PS Setup IIを使用して初期設定を行う

本商品を使用するためには、本商品にTCP/IPの設定を行う必要があります。次の手順で本商品を設定して ください。

1 ユーティリティディスクをパソコンの CD-ROM ドライブにセットします。

<u>ک</u>

メニュー画面が自動で表示されない場合は、「マイコンピュータ」の CD-ROM ドライブのアイ コンをダブルクリックし、「AUTORUN.EXE」をダブルクリックしてください。 2 本商品のユーティリティディスクが起動したら、[プリントサーバの設定]をクリックします。

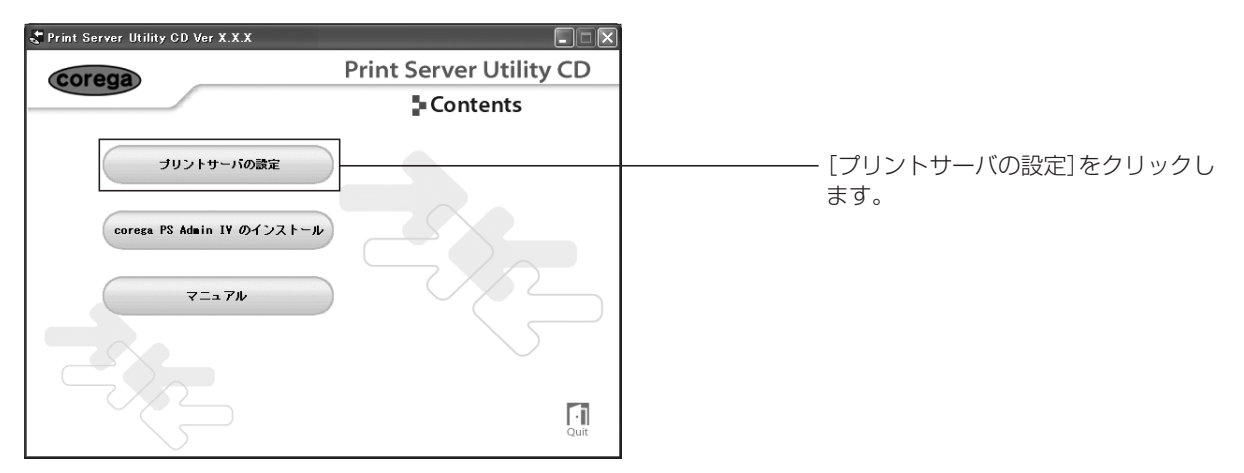

XE

Windows XP SP2をお使いの場合、次のメッセージが表示されますので、[はい] をクリックし、 インストールを続けてください。

| corega PS Setup II |                                                                                 |
|--------------------|---------------------------------------------------------------------------------|
| ?                  | このアプリケーションを使用するには、Windows ファイアウォールの例外リストに登録する必要があります。<br>アプリケーションを例外リストに登録しますか? |
|                    |                                                                                 |

3 「corega PS Setup IIへようこそ」と表示されたら、「次へ」をクリックします。

| corega PS Setup II | ×                                                              |
|--------------------|----------------------------------------------------------------|
|                    | corega PS Setup II へようこそ                                       |
|                    | corega PS Setup IIは、本製品を使用するために必要な設定を行い<br>ます。開始前に次の点を確認してたさい。 |
| 17                 | 1. 本製品はネットワークケーブルで LAN に接続されていますか?<br>2. 本製品の電測はオンになっていますか?    |
| SUL_               |                                                                |
|                    |                                                                |
|                    |                                                                |
|                    |                                                                |
|                    |                                                                |

4 ソフトウェアの使用許諾が表示されますので、使用許諾の内容をすべてお読みいただき、[はい] をク リックします。

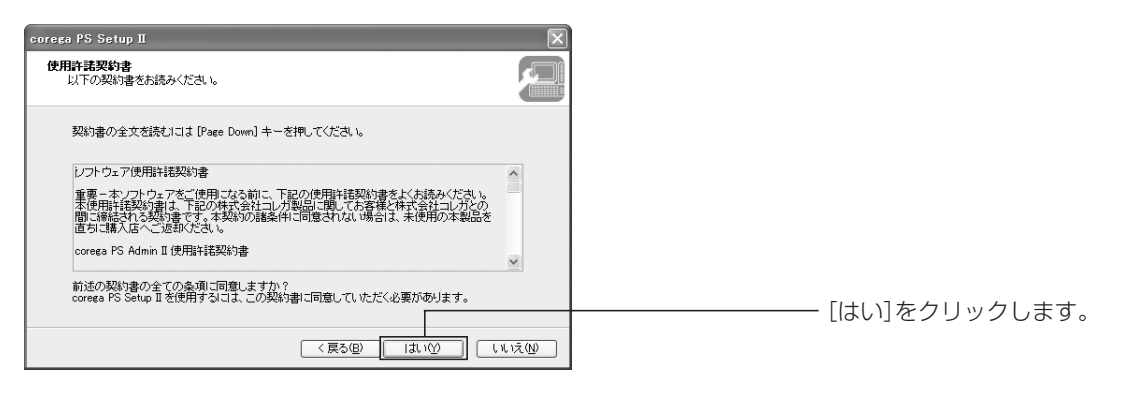

5 本商品の検索が始まり、30秒ほどで本商品の名前が表示されますので、設定を行う本商品を選択し、 [次へ]をクリックします。

| rega PS Setup II                    |                                      |               |
|-------------------------------------|--------------------------------------|---------------|
| <b>ブリントサーバの検索</b><br>MAC アドレスを、入力また | 日ま一覧から選択してください。                      |               |
| MAC アドレスは、製品本                       | 付われ記載されています。                         |               |
| MAC アドレス(E):                        | XX : XX : XX : XX : XX : XX          |               |
| 検索結果一覧(1):                          |                                      |               |
| MAC 7FLZ                            | IP アドレス 機種名<br>1921681.240 CG-XXXXXX |               |
|                                     |                                      |               |
|                                     |                                      |               |
|                                     | 再検索                                  | 索( <u>S</u> ) |
|                                     |                                      | +*`////       |
|                                     |                                      |               |

#### ●検索結果一覧に本商品が表示されない場合

検索結果一覧に本商品が表示されない場合は、[再検索]をクリックし、それでも表示されない場合は 次の画面の手順を行ってください。

| corega PS Setup II                                |             |
|---------------------------------------------------|-------------|
| <b>ブリントサーバの検索</b><br>MAC アドレスを、入力または一覧から選択してください。 |             |
| MAC アドレスは、製品本体に記載されています。                          |             |
| MAC 7FLZ(E): XX : XX : XX : XX : XX               |             |
| 検索結果→覧(L):                                        | アドレスを入力します。 |
| MAC アドレス IP アドレス 根種名                              |             |
| 再検索⑤                                              |             |
| < 戻る(B) (次へ(U)>) (キャンセル)                          |             |

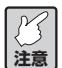

・上記の手順を実行しても検索結果一覧に本商品が表示されない場合は、「PART5 Q&A」の 「corega PS Setup II で検索しても本商品が一覧に表示されない」(P.43)をご覧ください。

 ・Windows XP SP2をお使いの場合、「スタート」ー「コントロールパネル」ー「セキュリティ センター」をクリックし、一時的にWindowsのファイアウォール機能を「無効」にして設定 を行ってください。

- 6 本商品の IP アドレスを、お使いの環境に合わせて設定します。
  - DHCP サーバを使用して IP アドレスを自動取得している場合

| corega PS Setup II                                                                                                    |                     |
|----------------------------------------------------------------------------------------------------|---------------------|
| TCP/IP の設定<br>TCP/IP を使用するための設定を行います。                                                                                  |                     |
| ◎19 アドレスを自動的に取得(型)                                                                                                    | ①「IPアドレスを自動的に取得」を選択 |
| 〇 IP アドレスを指定(A)                                                                                                    | します。                |
| IP アドレス Ø                                                                                                    | 000 9 8             |
| サブネットマスク(5)                                                                                                    |                     |
| デフォルトゲートウェイ(④)                                                                                                    |                     |
| MEMO<br>IP アドレスを自動的に取得] を選択した場合、DHOP サーバゲリレータなどによって自動的に<br>本製品の IP アドレスが寄り当てられます。DHOP サーバがない環境では IP アドレスを指<br>定してください。 |                     |
| (戻る個) (次へ個)> (キャンセル)                                                                                                   |                     |

本商品のIPアドレスをDHCPサーバで管理する場合は、常に同じIPアドレスが自動取得される メモ ように DHCP サーバ側の設定を行う必要があります。

#### ● IP アドレスを手動で設定している場合

| corega PS Setup II                                                | X                                                   |                                                       |
|-------------------------------------------------------------------|-----------------------------------------------------|-------------------------------------------------------|
| TCP/IP の設定<br>TCP/IP を使用するための設定を行います。                             |                                                     |                                                       |
| ○ IP アドレスを自動的に取得(Q)<br>○ IP アドレスを指定(Q)                            | 102 160 1 240                                       | ①「IPアドレスを指定」を選択します。                                   |
| ョ・アドレス型<br>サブネットマスク⑤)<br>デフォルトゲートウェイ@                             | 255 255 255 0<br>192 168 1 1                        | ②お使いの環境にあわせて入力します。                                    |
| MEMO<br>IP アドレスを自動的に取得しを選択した<br>本製品の IP アドレスが静り当てられます<br>定してくたさい。 | 場合、DHOPサーバルータなどによって自動的に<br>す。DHOPサーバがない環境ではIPアドレスを指 |                                                       |
|                                                                   | < 戻る(但) (次へ(N) >) (キャンセル)                           | 「「「「「「「「」」」」。「「」」、「「」」、「「」」、「」、「」、「」、「」、「」、「」、「」、「」、「 |

● ネットワーク上に DHCP サーバ機能を持ったルータがない場合

| corega PS Setup II<br>TGP/IP の設定<br>TGP/IP を使用するための設定を行いま | <b>٤</b> τ.                                                                                                    |         |                        |
|-----------------------------------------------------------|----------------------------------------------------------------------------------------------------|---------|------------------------|
| IP アドレスゆ<br>サブネットマスク©)<br>デフォルトゲートウェイ(③)                  | 192         168         1         240           255         255         255         0           192         168         1         1 |         | ──── ①お使いの環境にあわせて入力します |
|                                                           | (夏5個)(冰へ似))                                                                                                    | キャンセル ] |                        |

7 設定内容を確認し、[実行]をクリックします。

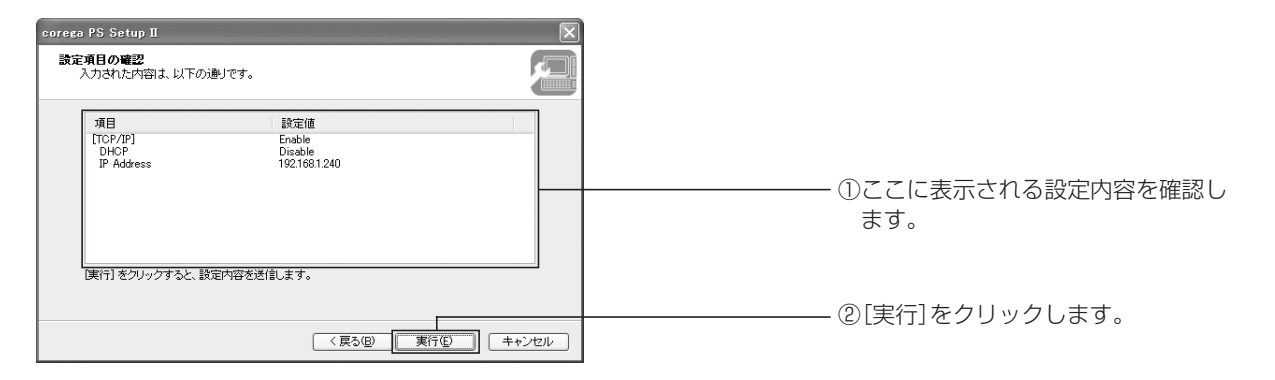

8 「corega PS Admin IV」のインストールを行う場合には「はい」を、行わない場合には「いいえ」を 選択し、[完了] をクリックします。

| corega PS Setup II      |                                                           |
|-------------------------|-----------------------------------------------------------|
|                         | corega PS Setup II の完了                                    |
|                         | 本製品を再起動してください。                                            |
|                         | 引き続き、本製品に添付されている corega PS Admin IV をインスト<br>ールすることができます。 |
| $\overline{\mathbf{A}}$ | corega PS Admin IV をインストールしますか?                           |
|                         | ©[JU10]                                                   |
|                         | OluizW                                                    |
| 888888                  |                                                           |
|                         | < 戻る(B) (売7(5)) キャンセル                                     |

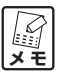

- ・「はい」を選択した場合は「corega PS Admin IV をインストールする」(P.14)の手順3から
   作業を進めてください。
  - ・「いいえ」を選択して[完了]をクリックした場合は、P.10の手順2の画面に戻ります。

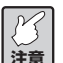

│「いいえ」を選択し、本商品の設定を終了した場合、設定を有効にするため、本商品の電源を切 │ り、LAN ケーブルをいったん抜き、再度接続してください。

以上で本商品の初期設定が完了しました。「corega PS Admin IV」をインストールされていない場合は、 続けて「corega PS Admin IV をインストールする」にお進みいただき、「corega PS Admin IV」をお 使いのパソコンにインストールしてください。

# corega PS Admin IVをインストールする

ここでは「corega PS Admin IV」のインストール方法をご紹介いたしますが、「corega PS Setup II」のインストール時に「corega PS Admin IV」をインストールしないで終了させた場合や、2台目以降のパ ソコンのセットアップを行う場合についての作業も同様の手順となります。

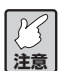

「corega PS Admin IV」をインストールする前に、本商品の初期設定を行ってください。設定 方法につきましては、「corega PS Setup IIを使用して初期設定を行う」(P.9) をご覧ください。

1 本商品付属の CD-ROM (ユーティリティディスク)をパソコンにセットします。

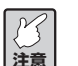

メニュー画面が自動で表示されない場合は「マイコンピュータ」のCD-ROMドライブのアイコ ンをダブルクリックし、「AUTORUN.EXE」をダブルクリックしてください。

2 [corega PS Admin IV のインストール] をクリックします。

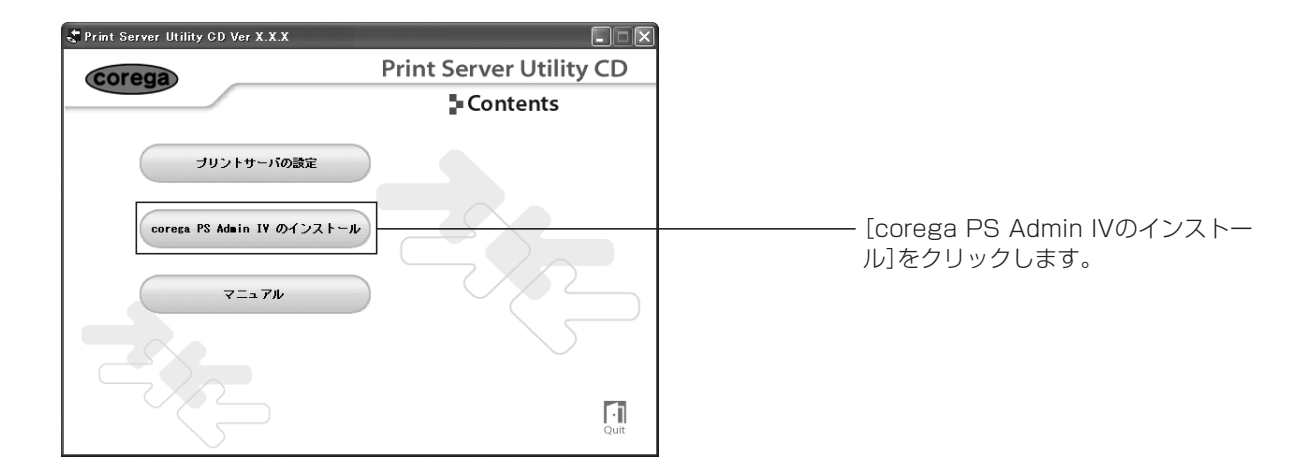

3 「corega PS Admin IV インストールへようこそ」の画面が表示されますので、[次へ] をクリック します。

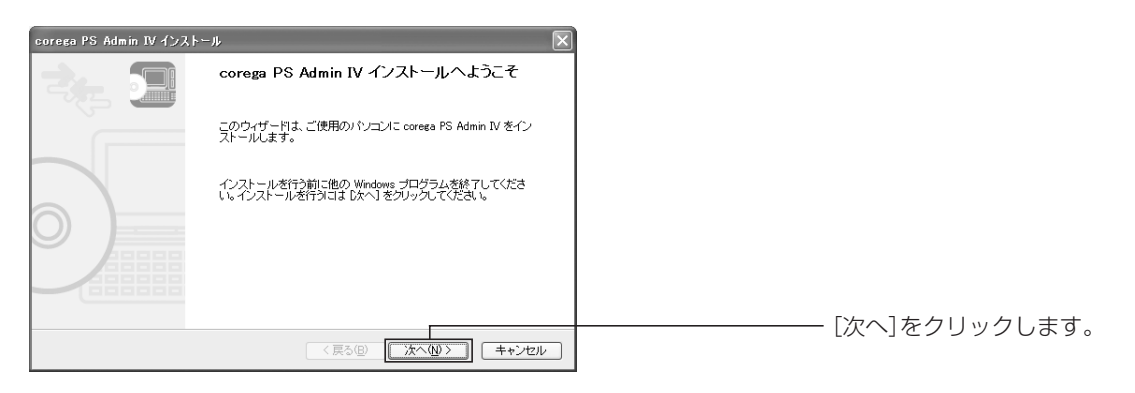

4 ソフトウェアの使用許諾が表示されますので、使用許諾の内容をすべてお読みいただき、[はい] をク リックします。

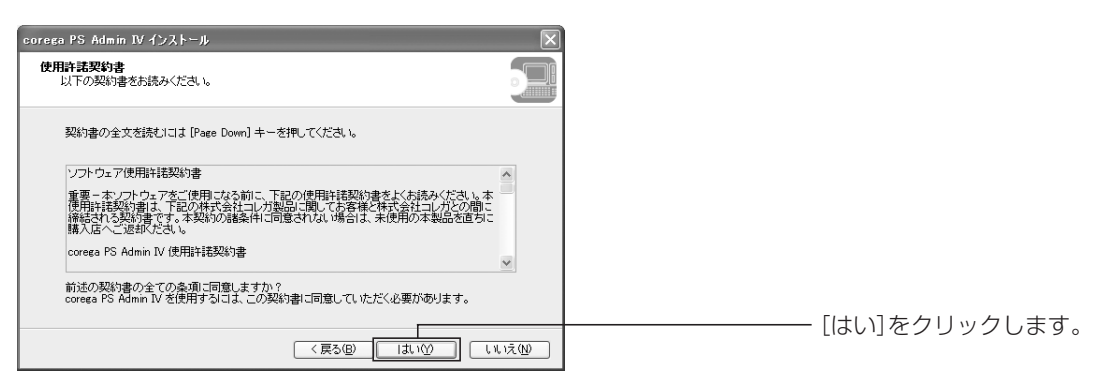

5 次の画面が表示されますので、変更しない場合は[次へ]をクリックし、インストール先を変更する 場合は[参照]をクリックしてインストールするフォルダを選択した後に[次へ]をクリックします。

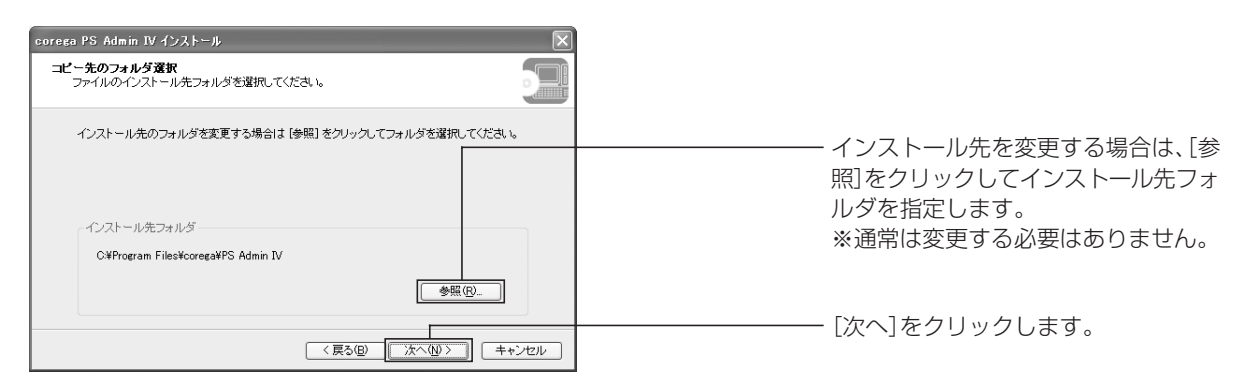

6 次の画面が表示されますので、グループ名を変更しない場合は [次へ] をクリックし、変更する場合 は新規のグループ名を入力した後に [次へ] をクリックします。

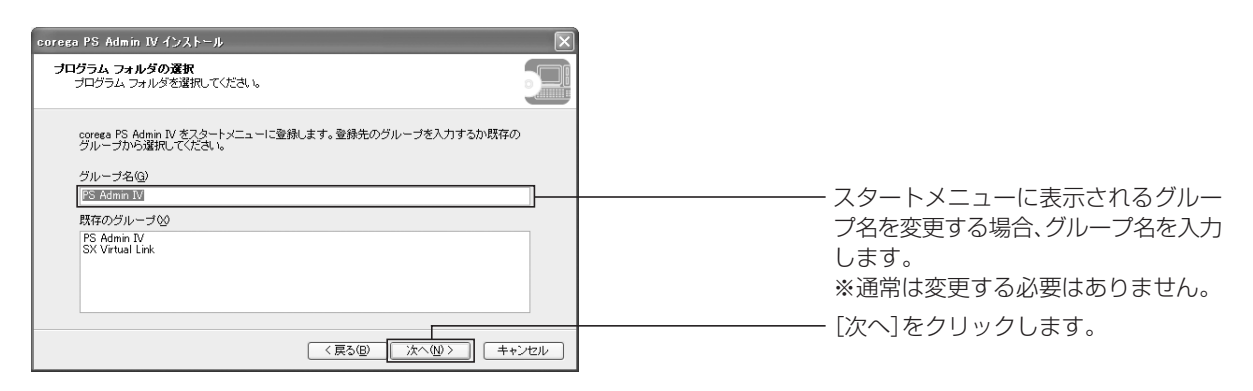

7 次の画面が表示されますので、[開始]をクリックしてインストールを開始します。

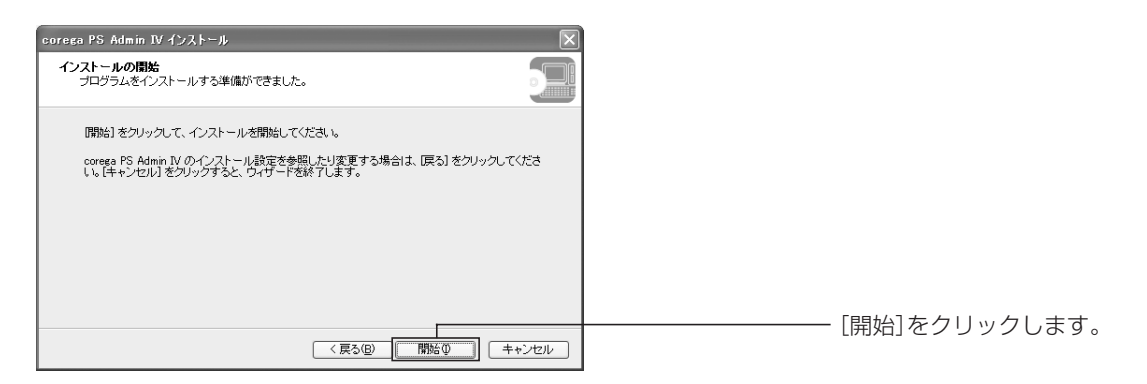

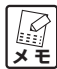

Windows XP SP2をお使いの場合、次のメッセージが表示されますので、[はい] をクリックし、 インストールを続けてください。

します。

| CO | orega l | PS Setup II 🛛 🕅                                                                 |
|----|---------|---------------------------------------------------------------------------------|
| (  | ?       | このアプリケーションを使用するには、Windows ファイアウォールの例外リストに登録する必要があります。<br>アプリケーションを例外リストに登録しますか? |
|    |         |                                                                                 |

8 [完了]をクリックし、「corega PS Admin IV」のインストールが終了します。

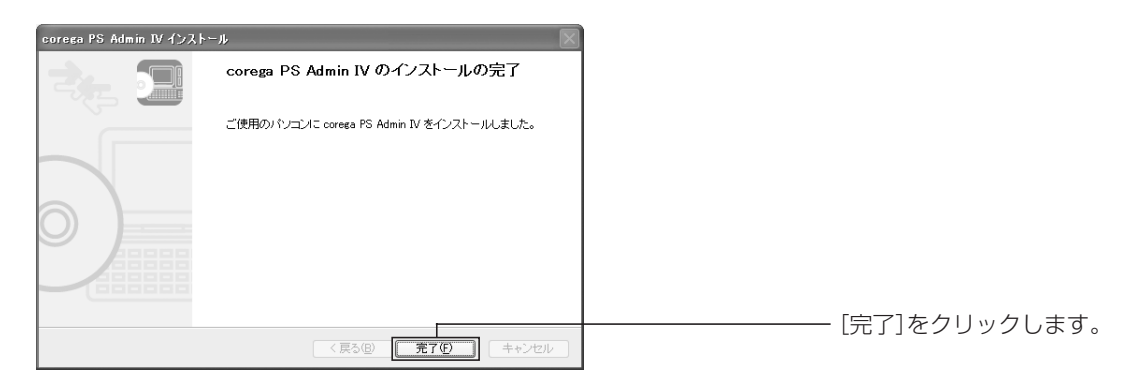

以上で「corega PS Admin IV」のインストールが完了しました。「corega PS Admin IV」の使い方については、「PART3 corega PS Admin IV の使い方」(P.17)をご覧ください。

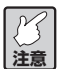

「corega PS Setup II」から続けて「corega PS Admin IV」をインストールした場合、設定を有 効にするため、本商品の電源を切り、LAN ケーブルをいったん抜き、再度接続してください。

# PART 3 corega PS Admin IV の使い方

本商品は付属のソフトウェア corega PS Admin IV を使用することで、ネットワークを経由して接続された USB プリンタが使用できるようになります。この PART では、corega PS Admin IV の使い方をご紹介します。

# corega PS Admin IVを起動する

corega PS Admin IV の起動方法を説明します。

- 1 「スタート」-「すべてのプログラム」(Windows 2000では「プログラム」) 「PS Admin IV」 - 「corega PS Admin IV」をクリックします。
- 2 corega PS Admin IV が起動します。

# USBプリンタに接続する

本商品に接続したUSB プリンタをお使いいただくには、はじめに corega PS Admin IV を起動して、ネットワーク上の USB プリンタを corega PS Admin IV で認識させる必要があります。

- USBプリンタをはじめてご利用になる場合は、USBプリンタに付属のソフトウェア(ドライバ)のインストールが必要な場合があります。USBプリンタの取扱説明書をご覧いただき、あらかじめソフトウェアをインストールしておくか、「corega PS Admin IV」の[接続]をクリックした際に表示される画面にしたがって、USBプリンタのソフトウェアをインストールしてください。
- 1 corega PS Admin IV を起動します。
- 2 プリントサーバ画面が表示されますので、接続するUSBプリンタを選択し、[接続]をクリックします。

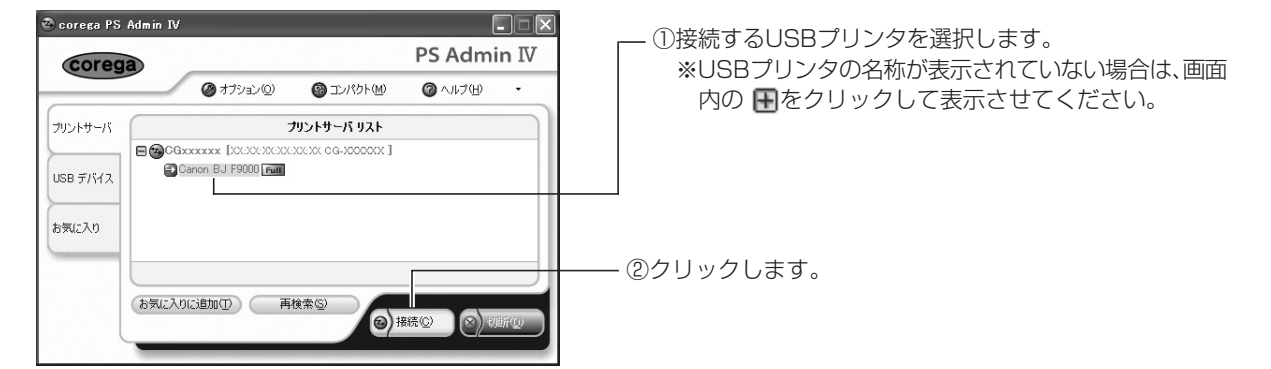

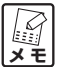

- ・接続したい USB プリンタの横にあるアイコンが🖬のときに接続できます。
- ・接続したい USB プリンタがほかのパソコンで使用中の場合は接続できません。
  - ・本商品や USB プリンタが表示されないときは、「PART5 Q&A」の「本商品や USB プリンタ に接続できない」(P.45)をご覧ください。

- 3 USB プリンタの名称の横にあるアイコンが回に変わると接続完了です。
  - ・USBプリンタが動作中にUSBケーブルを抜いたり、corega PS Admin IVの [切断] をクリッ ないでください。USBプリンタおよびパソコンの動作が不安定になることがあります。
    - クしないでください。USBプリンタおよびパソコンの動作が不安定になることがあります。 この場合はいったん作業を中断し、本商品、USBプリンタ、ご使用のパソコンを再起動して から使用してください。本商品の再起動の方法については、「リセット」(P.39)をご覧くだ さい。
      - ・本商品に複数のユーザが同時にアクセスすると、USBプリンタの処理速度が低下する場合が あります。

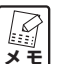

アイコンが回に変わらず回のままになってしまうなど、USBプリンタに正常に接続できないと きは、「PART5 Q&A」の「本商品や USB プリンタに接続できない」(P.45)をご覧ください。

# USBプリンタを切断する

USB プリンタとの接続を切断する場合は、切断する USB プリンタを選択し、[切断]をクリックします。

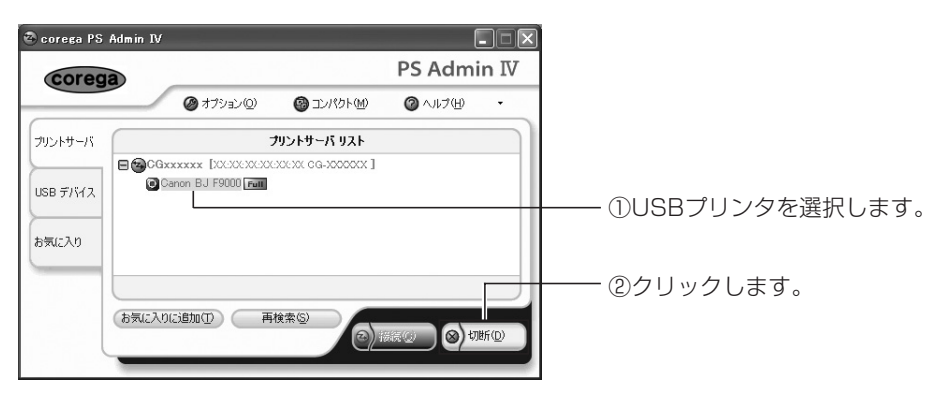

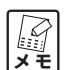

- ・corega PS Admin IV を頻繁にご使用になる場合は、最小化することでタスクトレイに常駐さ せて操作することもできます。詳細については、本書の P.23 をご覧ください。
- ・USBプリンタのプロパティで「アプリケーション終了時に自動的に切断する」にチェックを 付けておくと、使用しているアプリケーションが終了したときに自動的にUSBプリンタを切 断することができます。詳細については、本書の P.30 をご覧ください。
- ・USBプリンタの接続を切断すると以下のメッセージが表示されます。USBプリンタが動作していないことを確認して、[はい]をクリックしてください。

0

| corega | PS Admin IV                                                                     | × |
|--------|---------------------------------------------------------------------------------|---|
|        | Canon BJ F9000 との接後を切断しますか?<br>*** プリンタが動作中に切断すると、Windows の動作が不安定になることがあります。*** |   |
|        | □ 切断時に確認メッセージを表示しない(Q)                                                          |   |
|        |                                                                                 |   |

# お気に入りに登録する

本商品に接続されたUSBプリンタをお気に入りに登録すると、接続/切断が簡単にできるようになります。 また、オプション設定をすることで、自動接続/切断などの便利な機能が利用できるようになります。

- 1 corega PS Admin IV を起動します。
- 2 プリントサーバ画面が表示されますので、登録するUSBプリンタを選択し、[お気に入りに追加]を クリックします。

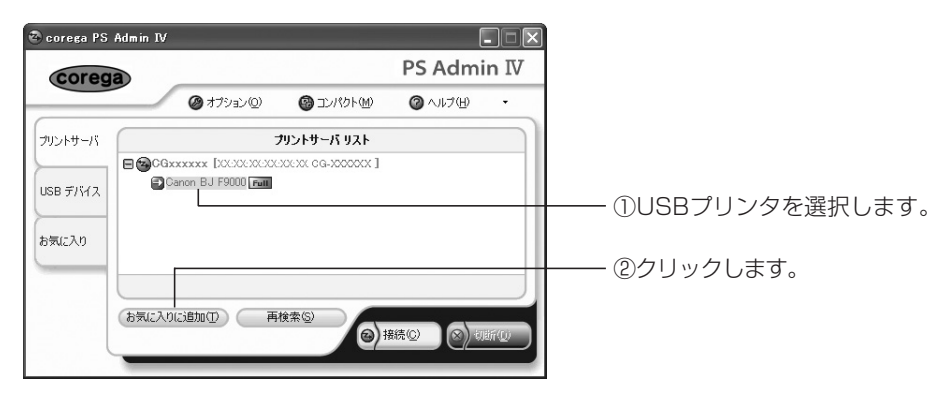

3 次の画面で任意の名称を入力し、[OK]をクリックします。

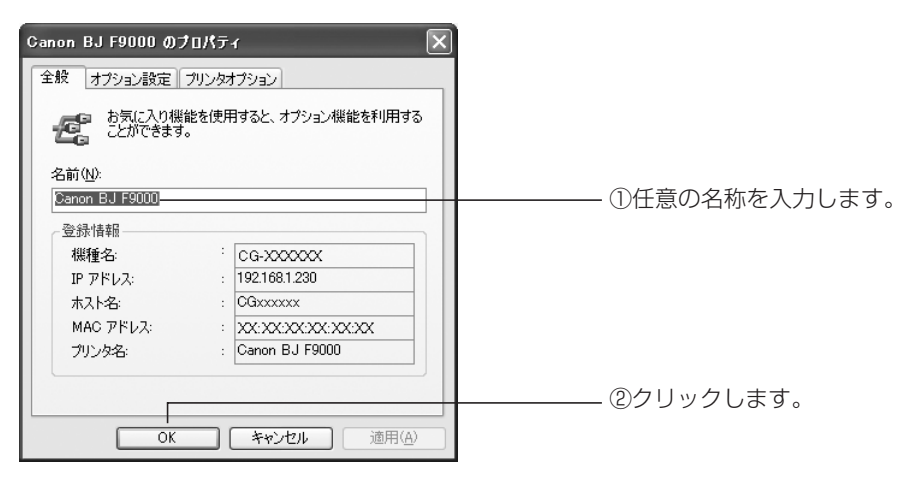

4 「お気に入り」をクリックし、お気に入りリストに USB プリンタが登録されているかを確認します。

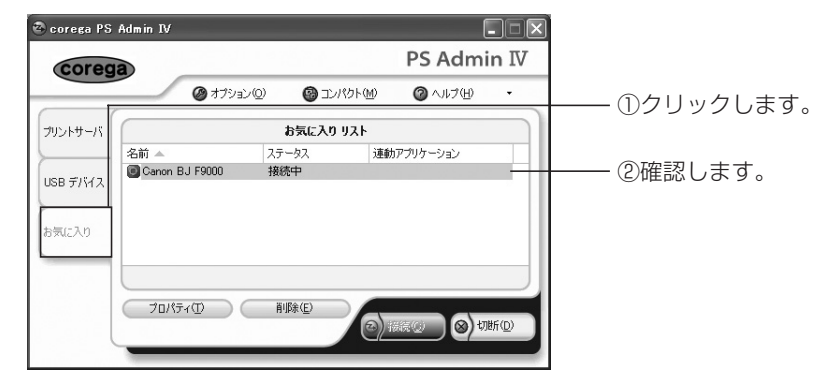

お気に入りに複数のUSBプリンタを登録した場合、複数のUSBプリンタを選択して接続/切断 メモ できます。

# 印刷時に自動でUSBプリンタに接続する

「お気に入りに登録する」(P.19)で本商品をお気に入りリストに登録したUSBプリンタには、印刷時に自動で接続/切断の設定ができます。

- 1 corega PS Admin IV を起動します。
- 2 プリントサーバ画面が表示されますので、「お気に入り」をクリックします。

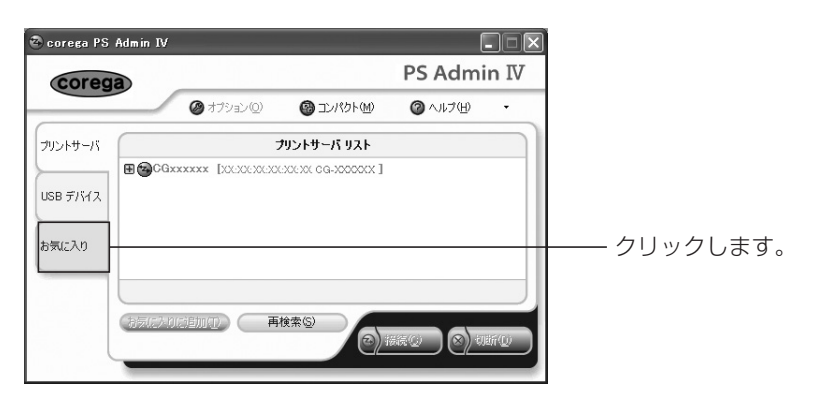

3 「お気に入りリスト」から設定する USB プリンタを選択して、[接続]をクリックします。

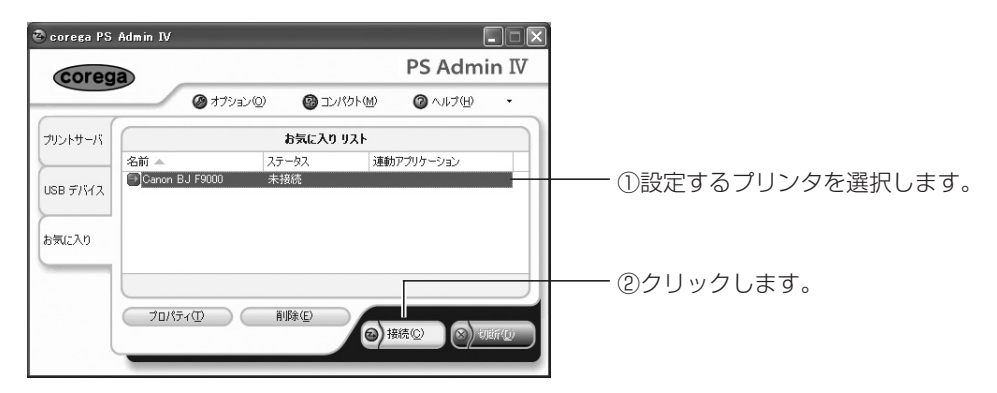

4 「お気に入りリスト」から設定する USB プリンタを選択して、[プロパティ]をクリックします。

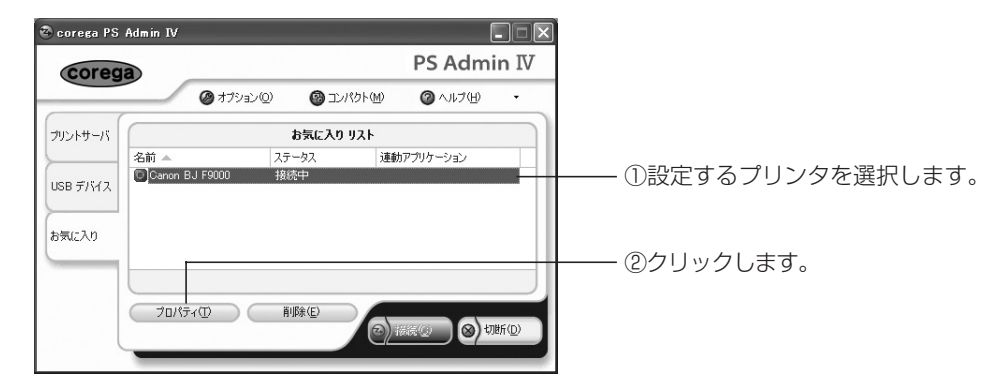

5 選択したUSB プリンタのプロパティ画面が表示されますので、「プリンタオプション」タブをクリックし、画面のとおりに設定してください。

| Canon BJ F9000 のプロパティ 🛛 🗙                                                                                                    |                             |
|----------------------------------------------------------------------------------------------------|-----------------------------|
| 全般 オブション設定 プリンタオプション                                                                                                    |                             |
| 自動プリンタ接続機能を使用すると、印刷開始時にプリ<br>ンタと自動的に接続することができます。                                                                                       |                             |
| <ul> <li>✓ 自動ブリンタ接続を有効にする(」)</li> <li>         選択したプリンタが利用するプリンタドライバを選択してください。     </li> <li>         プリンタ         ポート     </li> </ul> | ──── ②チェックを付けます。            |
| V SB001                                                                                                    | ―――― ③自動接続するプリンタにチェックを付けます。 |
| していた。<br>のK キャンセル 適用(A)                                                                                                    |                             |

- ★接続の USB プリンタは、プリンタオプションを変更できません。 メモ
- 6 お気に入り画面に戻りますので、設定した USB プリンタを選択し、[切断]をクリックします。

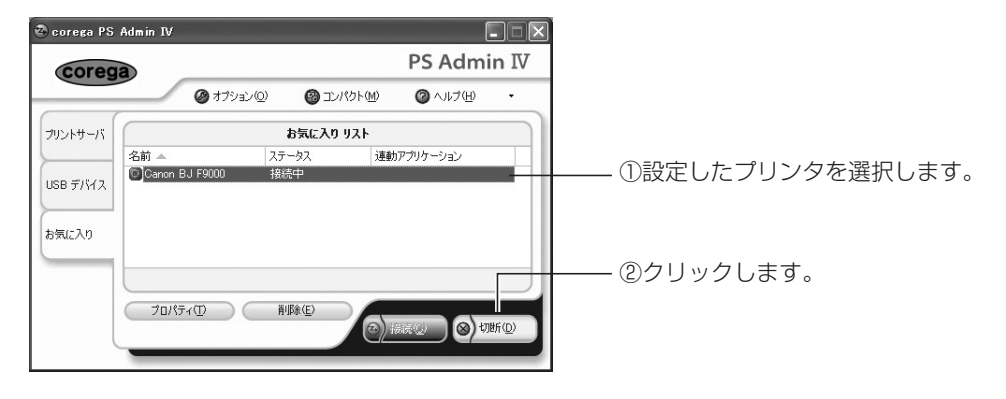

7 USB プリンタが動作していないことを確認して、[はい]をクリックします。

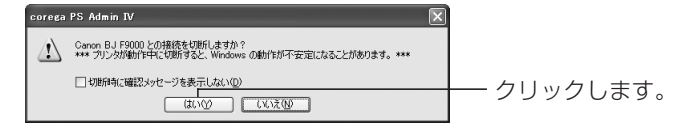

以上で設定は終了です。次回の印刷時から、設定したUSBプリンタで印刷すると自動で接続/切断します。

# 複数台のパソコンで使用する

本商品に接続しているUSBプリンタを、複数台のパソコンで同時に使用することはできません。1台のパソコンがUSBプリンタに接続中のとき、ほかのパソコンからは接続できない状態になります。

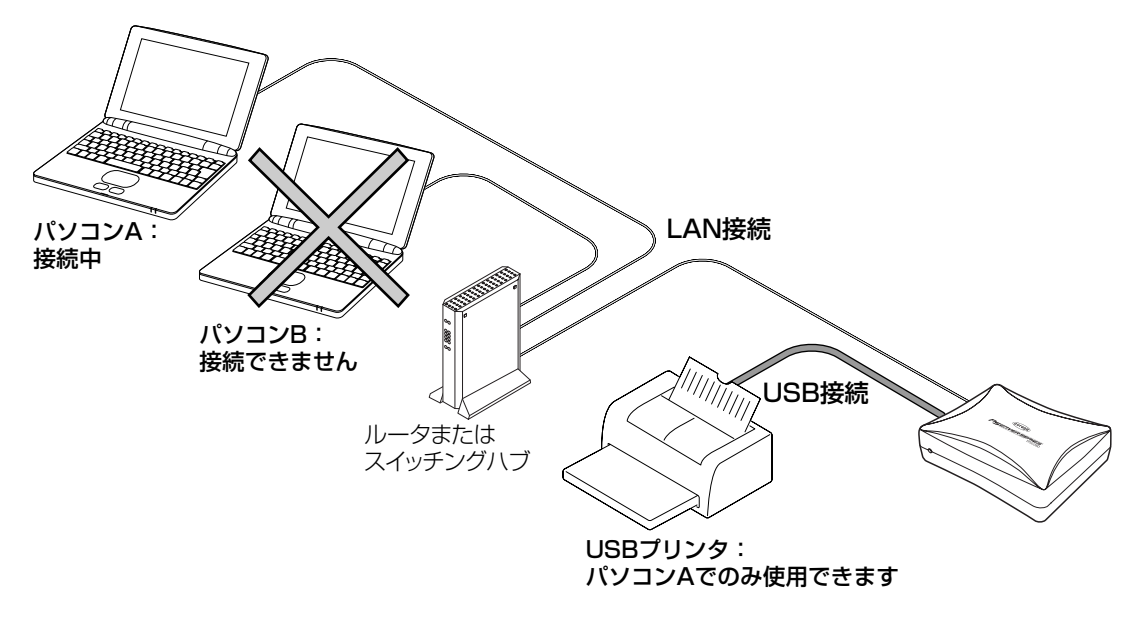

上記イラストでは、パソコンAがUSBプリンタに接続しているので、パソコンBではUSBプリンタに接続 できません。パソコンBでUSBプリンタに接続するには、次の手順にしたがってください。

- パソコンAでUSBプリンタを切断します。
   詳しくは「USBプリンタを切断する」(P.18)をご覧ください。
- パソコンBでUSBプリンタに接続します。
   詳しくは「USBプリンタに接続する」(P.17)をご覧ください。

# コンパクトモードで表示する

お気に入りリストに登録した USB プリンタの情報を縮小して表示できます。

# ■「フルモード」から「コンパクトモード」に変更する

「corega PS Admin IV (フルモード)」の「コンパクト」クリックします。

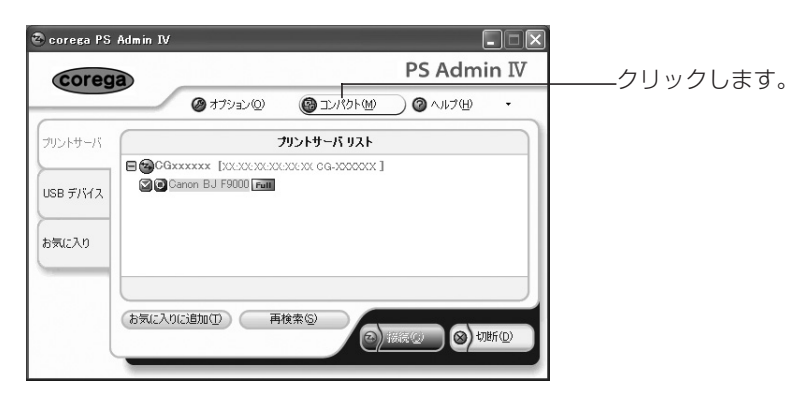

# ■タスクトレイで「コンパクトモード」に変更する

タスクトレイに表示されている corega PS Admin IV のアイコンを右クリックし、メニューから「コンパ クトモード」を選択します。

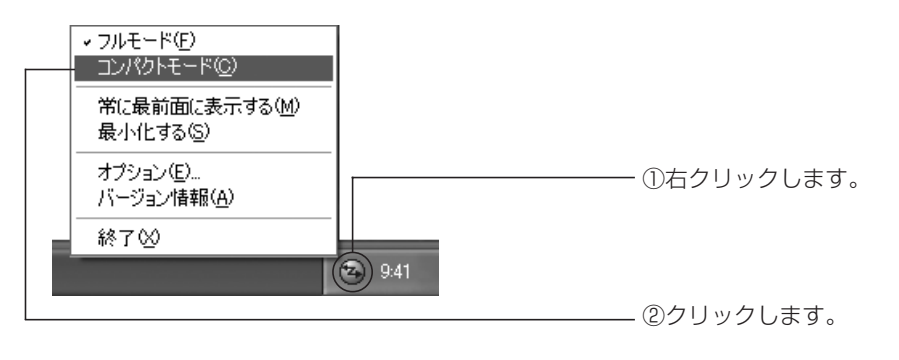

■「コンパクトモード」の見方

|                                      | - [最小化]ボタン                  |
|--------------------------------------|-----------------------------|
| ● PS Admin IV ×<br>© Canon BJ F9 接続中 | - お気に入りに登録されているUSBプリンタとその状態 |
|                                      | - [接続] ボタン                  |
|                                      | - [切断] ボタン                  |
|                                      | - [フルモード]ボタン                |

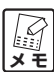

「フルモード」に戻る場合は、「コンパクトモード」の[フルモード]ボタンをクリックするか、 タスクトレイに表示される corega PS Admin IV アイコンを右クリックして、「フルモード」を 選択してください。

# corega PS Admin IVの各機能

corega PS Admin IV を起動すると、プリントサーバ画面が表示されます。

# ■プリントサーバ画面

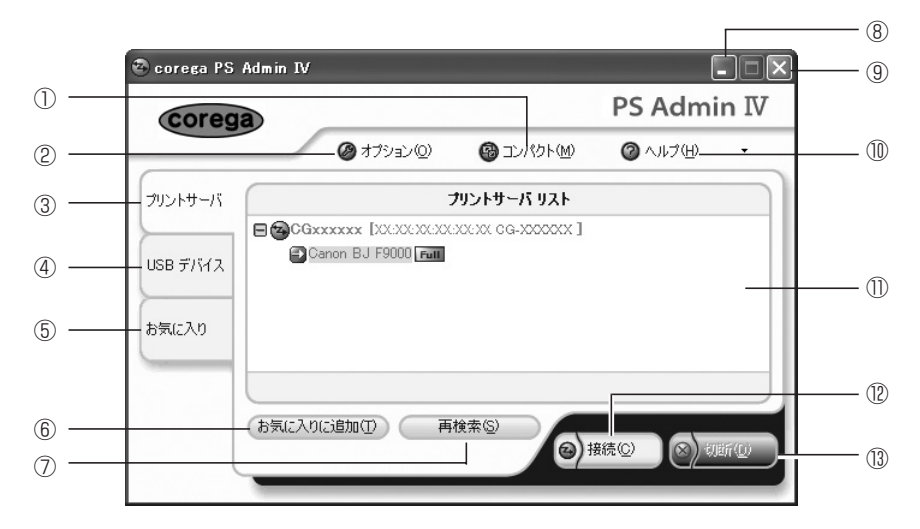

| 項目名         | 説明                                      |
|-------------|-----------------------------------------|
| ①コンパクト      | 「コンパクトモード」に切り替えます(P.23)。                |
| ②オプション      | オプション設定画面を表示します(P.25)。                  |
| ③プリントサーバ    | この画面(プリントサーバ画面)を表示します。                  |
| ④ USB デバイス  | USB デバイス画面を表示します(P.27)。                 |
| ⑤お気に入り      | お気に入り画面を表示します(P.28)。                    |
| ⑥お気に入りに追加   | 選択した USB プリンタをお気に入りに登録します。              |
| ⑦再検索        | ネットワーク上に接続されている本商品を再検索します。              |
| ⑧最小化        | corega PS Admin IV を常駐状態(起動したままの状態で画面表示 |
|             | のみ隠す)にします。                              |
| 9終了         | corega PS Admin IV を終了します。              |
| ①ヘルプ        | corega PS Admin IVのヘルプ、バージョン情報とコレガホームペー |
|             | ジを表示します。                                |
| ①プリントサーバリスト | ネットワーク上の本商品が表示されます。                     |
| ⑫接続         | ご使用のパソコンと、本商品に接続されたUSBプリンタとを接続します。      |
| 13切断        | ご使用のパソコンと、本商品に接続されたUSBプリンタとを切断します。      |

#### ●オプション設定画面

corega PS Admin IV の起動や表示などの設定ができます。

#### 「全般」画面

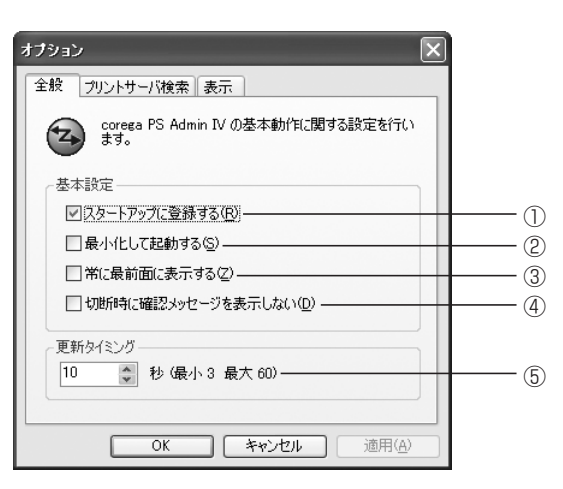

| 項目名           | 説明                                  |
|---------------|-------------------------------------|
| ①スタートアップに登録する | corega PS Admin IV をスタートアップに登録します。  |
|               | 工場出荷時の設定はオンになっています。                 |
| ②最小化して起動する    | corega PS Admin IV を最小化(アイコン化)した状態で |
|               | 起動します。最小化したアイコンはタスクバーに表示されま         |
|               | す。工場出荷時の設定はオフになっています。               |
| ③常に最前面に表示する   | corega PS Admin IV が常にほかのウィンドウより前面に |
|               | 表示されます。ただし、同様の設定のウィンドウと重なった         |
|               | 場合はその背面に表示されます。工場出荷時の設定はオフに         |
|               | なっています。                             |
| ④切断時に確認メッセージを | USB プリンタを切断するときに確認画面を表示しません。        |
| 表示しない         | 工場出荷時の設定はオフになっています。                 |
| ⑤更新タイミング      | 接続している USB プリンタのステータスの更新間隔を設定       |
|               | します。工場出荷時の設定は 10 秒になっています。          |

#### 「プリントサーバ検索」画面

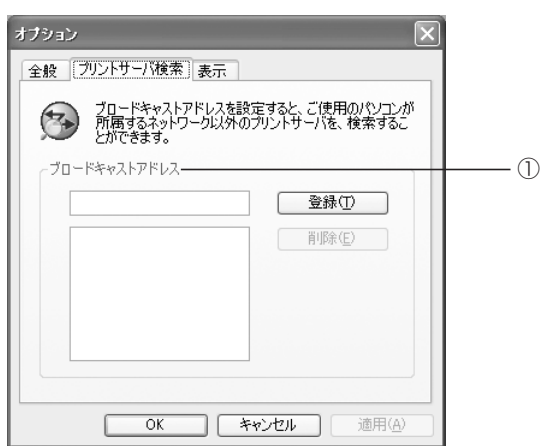

| 項目名           | 説明                           |
|---------------|------------------------------|
| ①ブロードキャストアドレス | 本商品の検索範囲について、特定のIPセグメントを検索範囲 |
|               | に指定することができます。IPセグメントの指定を行わない |
|               | 場合は、ローカルセグメントのみを検索します。工場出荷時  |
|               | は何も設定されていません。                |

## 「表示」画面

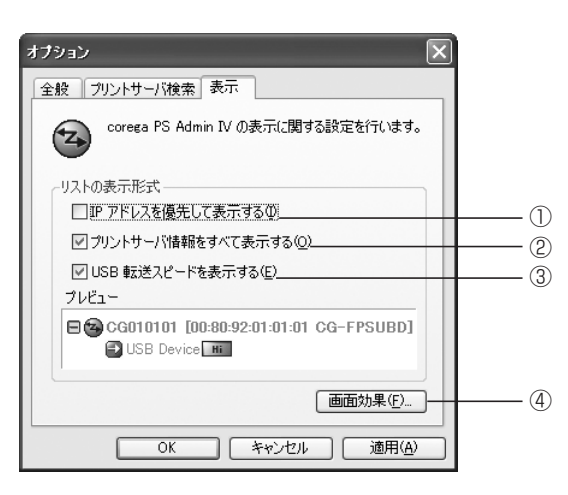

| 項目名                             | 説明                                   |
|---------------------------------|--------------------------------------|
| <ol> <li>IPアドレスを優先して</li> </ol> | 本商品にIPアドレスが設定されている場合、プリントサーバ         |
| 表示する                            | リストにIPアドレスを優先して表示します。工場出荷時の設         |
|                                 | 定はオフになっています。                         |
| ②プリントサーバ情報をすべて                  | プリントサーバリストに MAC アドレスや製品の型番など         |
| 表示する                            | が表示されます。工場出荷時の設定はオンになっています。          |
| ③ USB 転送スピードを表示する               | プリントサーバ画面に USB の転送速度を Hi(USB 2.0 で   |
|                                 | の接続)/Full(USB 1.1 の接続)/Low(USB 1.0 で |
|                                 | の接続)で表示します。工場出荷時の設定はオンになってい          |
|                                 | ます。                                  |
| ④画面効果                           | corega PS Admin IV の画面を半透明にすることができま  |
|                                 | す。                                   |
|                                 | 「ウィンドウを半透明にする」にチェックを付け、スライド          |
|                                 | バーで不透明度を決めて、[OK] をクリックします。           |
|                                 | 画面効果                                 |
|                                 | □ ウィンドウを半透明にする(E)                    |
|                                 | 薄い                                   |
|                                 | 不透明度:255                             |
|                                 | OK キャンセル                             |
|                                 |                                      |

# ■USBデバイス画面

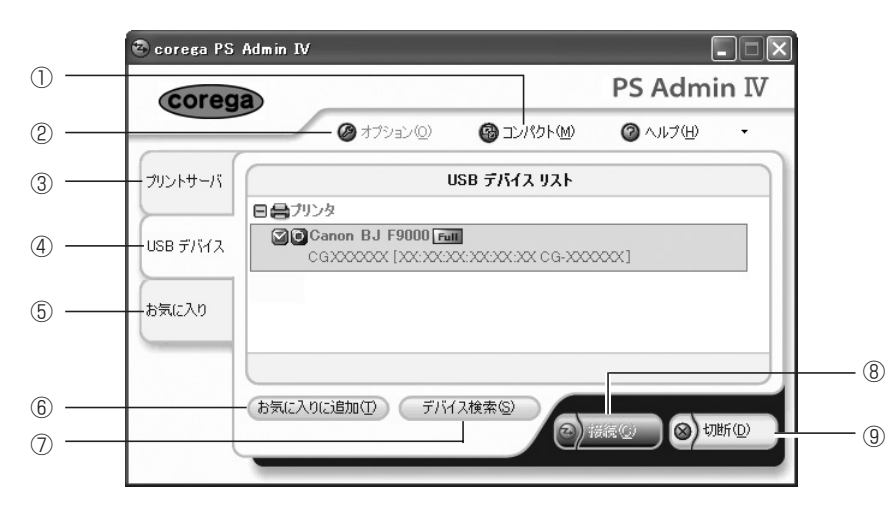

| 項目名              | 説明                                 |
|------------------|------------------------------------|
| ①コンパクト (Windows) | 「コンパクトモード」に切り替えます(P.23)。           |
| ②オプション           | オプション設定画面を表示します(P.25)。             |
| ③プリントサーバ         | プリントサーバ画面を表示します(P.24)。             |
| ④ USB デバイス       | この画面(USB デバイス画面)を表示します。            |
| ⑤お気に入り           | お気に入り画面を表示します(P.28)。               |
| ⑥お気に入りに追加        | 選択した USB プリンタをお気に入りに登録します。         |
| ⑦デバイス検索          | 本商品に接続された USB プリンタを再検索します。         |
| ⑧接続              | ご使用のパソコンと、本商品に接続されたUSBプリンタとを接続します。 |
| ⑨切断              | ご使用のパソコンと、本商品に接続されたUSBプリンタとを切断します。 |

# ■お気に入り画面

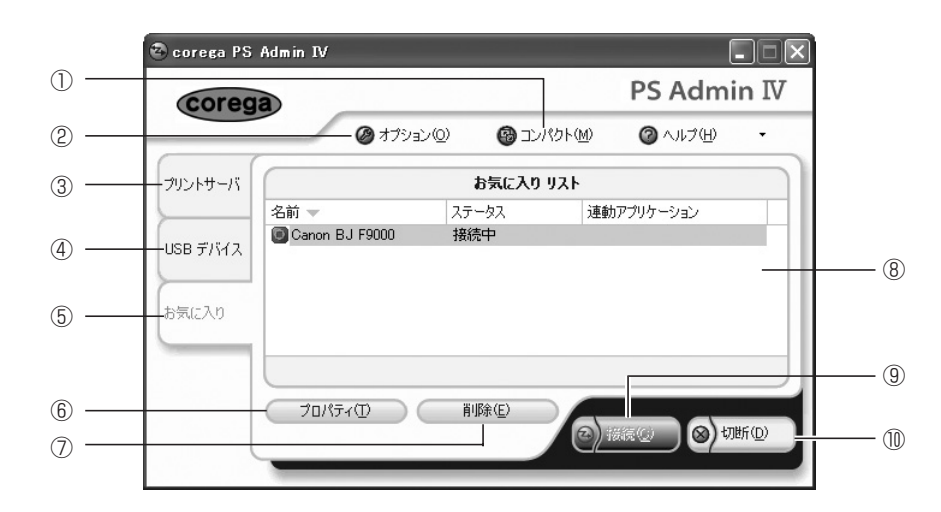

| 項目名        | 説明                                 |
|------------|------------------------------------|
| ①コンパクト     | 「コンパクトモード」に切り替えます(P.23)。           |
| ②オプション     | オプション設定画面を表示します(P.25)。             |
| ③プリントサーバ   | プリントサーバ画面を表示します(P.24)。             |
| ④ USB デバイス | USB デバイス画面を表示します(P.27)。            |
| ⑤お気に入り     | この画面(お気に入り画面)を表示します。               |
| ⑥プロパティ     | 選択した USB プリンタのプロパティ画面を表示します(P.29)。 |
| ⑦削除        | 選択した USB プリンタをお気に入りから削除します。        |
| ⑧お気に入りリスト  | お気に入りに登録した USB プリンタが表示されます。        |
| 9接続        | ご使用のパソコンと、本商品に接続されたUSBプリンタとを接続します。 |
| ⑩切断        | ご使用のパソコンと、本商品に接続されたUSBプリンタとを切断します。 |

## ●プリンタプロパティについて

お気に入りに登録したUSBプリンタの詳細な設定ができます。お気に入りリストから設定したいUSBプリンタを選択し、[プロパティ]をクリックしてください。

#### 「全般」画面

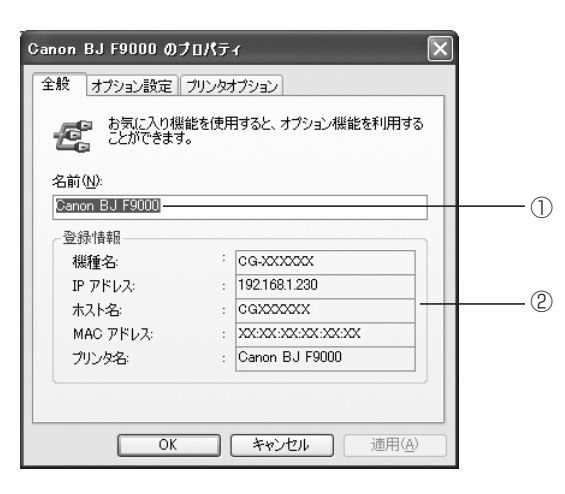

| 項目名   | 説明                            |
|-------|-------------------------------|
| ①名前   | お気に入りリストに表示される USB プリンタの名前を、任 |
|       | 意の名称に変更することができます。             |
| ②登録情報 | 選択した本商品の情報が表示されます。            |

## 「オプション設定」画面

| anon BJ F9000 のプロパテ       | i X                                   | 1 |  |
|---------------------------|---------------------------------------|---|--|
| 全般 オブション設定 ブリンタオブション      |                                       |   |  |
| これらの設定で、プリン<br>動、プリンタ自動接続 | ッタ使用時のアプリケーションとの連<br>などのオプションを利用できます。 |   |  |
| □接続時に指定アプリケーションを起動する(P) ① |                                       |   |  |
| □ アプリケーション終了時(2           | 自動的に切断する(近)                           | 2 |  |
| PS Admin IV 起動時(S):       | 何もしない                                 | 3 |  |
| 接続中の異常切断時( <u>F</u> ):    | 何もしない 👻                               |   |  |
|                           |                                       |   |  |
| ОК                        | <br>「キャンセル 」 (適用( <u>A</u> ) )        |   |  |

| 項日名                      | 説明                                                                                                    |
|--------------------------|----------------------------------------------------------------------------------------------------|
| ①接続時に指定アプリケーション<br>を起動する | 選択すると、USBプリンタに接続後、ここで指定したアプリ<br>ケーションを自動的に起動させることができます。アプリ                                                      |
|                          | クーショフを選択する場合、[参照] をクリックして指定します。工場出荷時の設定はオフになっています。                                                              |
| ②アプリケーション終了時に            | ①で指定したアプリケーションの終了時に、USBプリンタを                                                                                    |
| 自動的に切断する                 | 自動で切断します。①を選択しない場合は選択できません。                                                                                     |
|                          | 工場出荷時の設定はオフになっています。                                                                                             |
| ③ PS Admin IV 起動時        | corega PS Admin IV 起動時に、自動でUSB プリンタに                                                                            |
|                          | 接続9 るかどつかを設定しま9。  何もしない]、  自動的に接                                                                                |
|                          | 続する」、「接続できるまでリトライする」 のとれかを選択し                                                                                   |
|                          | ます。工場出荷時の設定は「何もしない」になっています。                                                                                     |
| ④接続中の異常切断時<br>           | USBプリンタに接続中、何らかの原因で切断されてしまった<br>場合に、再接続するかどうかを設定します。「何もしない」、<br>「再接続する」のどちらかを選択します。工場出荷時の設定は<br>「何もしない」になっています。 |

## 「プリンタオプション」画面

| Canon BJ F9000 のプロパティ                                                                                                    |     |
|----------------------------------------------------------------------------------------------------|-----|
| 全般 オプション設定 プリンタオプション                                                                                                    |     |
| 自動ガリンタ接続機能を使用すると、印刷開始時にプリ<br>ンタと自動的に接続することができます。                                                                                                    |     |
| □自動プリンタ接続を有効にする(」)                                                                                                    |     |
| 違択したプリンタがキリ用するプリンタドライバを違択してください。<br>                                                                                                    |     |
| プリンタ ポート<br>「 <sup>9</sup> <sup>9</sup> <sup>9</sup> <sup>9</sup> <sup>9</sup> <sup>1</sup> <sup>1</sup> <sup>1</sup> <sup>1</sup> <sup>1</sup> <sup>1</sup> <sup>1</sup> <sup>1</sup> <sup>1</sup> <sup>1</sup> |     |
|                                                                                                    | (2) |
| OK キャンセル 適用( <u>A</u> )                                                                                                    |     |

| 項目名             | 説明                                                                                                    |
|-----------------|----------------------------------------------------------------------------------------------------|
| ①自動プリンタ接続を有効にする | お気に入りに登録してあるUSBプリンタに印刷したときに、<br>USBプリンタを自動で接続/切断することができます。工場<br>出荷時の設定はオフになっています。<br>詳細は「印刷時に自動でUSBプリンタに接続する」(P.20)<br>をご覧ください。 |
| ②プリンタ           | プリンタドライバの設定が複数ある場合は、自動接続するド<br>ライバを選択してください。                                                                                    |

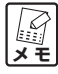

未接続の USB プリンタは、プリンタオプションを変更できません。

# corega PS Admin IVでの右クリック操作

corega PS Admin IV で右クリックをするとメニューが表示され、項目を選択すると、次の画面のように 操作することができます。

■プリントサーバ画面

●プリントサーバを右クリックした場合

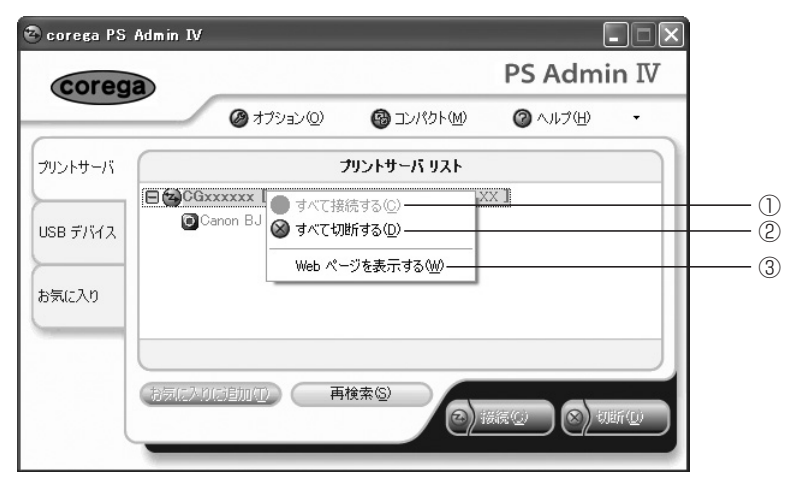

●お気に入りに登録されていない USB プリンタを右クリックした場合

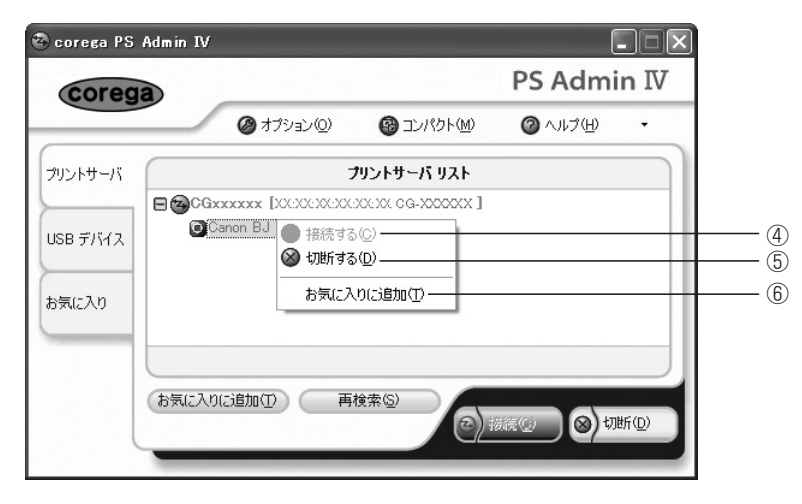

●お気に入りに登録されている USB プリンタを右クリックした場合

| corega                       |                                                   |                 | PS Admi       | in IV          |
|------------------------------|---------------------------------------------------|-----------------|---------------|----------------|
|                              | Ø オプション( <u>0</u> )                               | עב 🚱 בטאלא (ש)  | (H) €11.7 (H) | -              |
| ントサーバ                        | J                                                 | リントサーバ リスト      |               |                |
| 日日 GCG 20<br>58 デバイス<br>気に入り | cxxxx [XC:00:X0:X0:X0:X0:X0:X0:X0:X0:X0:X0:X0:X0: | ©<br>©<br>®     |               |                |
| お気に入りに                       | 這加(1) 再相                                          | (ģ索( <u>s</u> ) | xiii () () 切  | ₩f( <u>D</u> ) |

| 項目名                     | 説明                              |  |
|-------------------------|---------------------------------|--|
| ①すべて接続する                | プリントサーバリストに表示されているすべてのプリンタを     |  |
|                         | 接続します。                          |  |
| ②すべて切断する                | プリントサーバリストに表示されているすべてのプリンタを     |  |
|                         | 切断します。                          |  |
| ③ Web ページを表示する          | 本商品の設定画面を Web ブラウザに表示します(P.35)。 |  |
| <ul><li>④接続する</li></ul> | 選択したUSBプリンタを接続します。              |  |
| ⑤切断する                   | 選択したUSBプリンタを切断します。              |  |
| ⑥お気に入りに追加               | 選択した USB プリンタをお気に入りに追加します。      |  |
| ⑦プロパティ                  | 選択したUSB プリンタのプロパティ画面を表示します      |  |
|                         | (P.29)。                         |  |

# ■USBデバイス画面

# ●「プリンタ」を右クリックした場合

| 🕙 corega PS  | Admin IV                                                    |             | (         |         |            |
|--------------|-------------------------------------------------------------|-------------|-----------|---------|------------|
| coreg        | a                                                           |             | PS Admi   | in IV   |            |
|              | Ø オブション(2)                                                  |             | ⁄∂ ヘルプ(出) | -       |            |
| プリントサーバ      | U                                                           | SB デバイス リスト |           |         |            |
| USB รี/เร่าว | <ul> <li>Car</li> <li>すべて接続する(</li> <li>すべて切断する(</li> </ul> | »           |           |         | (1)<br>(2) |
| お気に入り        |                                                             |             |           |         |            |
|              | (aac>odem(p) 7/11                                           | 2検索(S)      |           | lifi (Q |            |

● USB プリンタを右クリックした場合

| 🗟 corega PS       | Admin IV                               |                                                                                                    | (                                 | - I X  |          |
|-------------------|----------------------------------------|----------------------------------------------------------------------------------------------------|-----------------------------------|--------|----------|
| coreg             | a                                      |                                                                                                    | PS Admi                           | n IV   |          |
|                   | Ø オプション(Q)                             | Government (M)     Government (M)     Gove | 🕜 1.7(H)</th <th>-</th> <th></th> | -      |          |
| プリントサーバ           |                                        | USB デバイス リスト                                                                                                    |                                   |        |          |
| USB デバイス<br>お気に入り | 日合ブリンタ<br>CGixcoxxx [ 全接続<br>の切断<br>お気 | Foll<br>まする(の)                                                                                                    |                                   |        | ()<br>() |
|                   | (お気に入りに追加の①)「ディ                        | 「イス検索⑤」                                                                                                    | §続©) 🛞 🧃                          | if (j) |          |

| 項目名                       | 説明                           |
|---------------------------|------------------------------|
| ①すべて接続する                  | USBデバイスリストに表示されているすべてのUSBプリン |
|                           | 夕を接続します。                     |
| ②すべて切断する                  | USBデバイスリストに表示されているすべてのUSBプリン |
|                           | 夕を切断します。                     |
| <ol> <li>③接続する</li> </ol> | 選択した USB プリンタを接続します。         |
| ④切断する                     | 選択した USB プリンタを切断します。         |
| ⑤お気に入りに追加                 | 選択した USB プリンタをお気に入りに登録します。   |

# ■お気に入り画面

| corega  |                                   |                                                       | PS Admi          | n IV |
|---------|-----------------------------------|-------------------------------------------------------|------------------|------|
|         | Ø オプション(型)                        | 1000000000000000000000000000000000000                 | ⁄⊘ ヘルプ(円)        | ÷    |
| ハントサーバ  |                                   | お気に入りリスト                                              |                  |      |
| 名前 🔺    | 2                                 | テータス 連動                                               | カアプリケーション        |      |
| SB デバイス | on BJ F9000     *<br>● 接続<br>② 切断 | ≌/±rh<br>する(©)                                        |                  |      |
| 気に入り    | 「り ファイ」<br>「り ファイ」<br>「り除く        | いに保存する(E) ───<br>いから追加するΦ ───<br>(E)                  |                  |      |
| 70      | <b>יוםל</b><br>איניש (דירש)       | 行ィ( <u>R</u> )<br><sup>円19201<u>日</u><br/>(回) 1</sup> | #RQ <b>)⊗</b> )₩ | f(D) |

| 項目名                       | 説明                            |
|---------------------------|-------------------------------|
| <ol> <li>①接続する</li> </ol> | 選択した USB プリンタを接続します。          |
| ②切断する                     | 選択したUSBプリンタを切断します。            |
| ③ファイルに保存する                | 選択した USB プリンタの設定内容をファイル保存します。 |
| ④ファイルから追加する               | 設定ファイルを読み込んでお気に入りリストに追加します。   |
| ⑤削除                       | 選択したUSBプリンタをお気に入りリストから削除します。  |
| ⑥プロパティ                    | 選択した USB プリンタのプリンタプロパティを表示します |
|                           | (P.29)。                       |

# PART **4** Web ブラウザで設定する

本商品は Web ブラウザを利用して、詳細な設定や動作状態の確認を行うことができます。

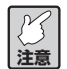

- ・Web ブラウザを利用する場合は、本商品にIP アドレスが設定されている必要があります。IP アドレスの設定方法については、「PART2 ユーティリティディスクを使う」の「corega PS Setup II を使用して初期設定を行う」(P.9)をご覧ください。
- ・WebブラウザはInternet Explorer 5.5以降のバージョンが必要です。また、ご利用になるWeb ブラウザによって多少表示が異なる場合があります。

# 設定画面を表示する

- 1 Web ブラウザを起動し、アドレスバーに本商品の IP アドレスを指定します。
- 2 本商品の設定画面が表示されます。設定を変更する場合は、画面左のタブをクリックします。

|          |                   |                |                                           | ーーーー タブをクリックします。  |
|----------|-------------------|----------------|-------------------------------------------|-------------------|
| corega   |                   |                | ② ヘルブ                                     | ーーーー ヘルプ画面を表示します。 |
| ステータス表示  |                   | ブリンタ           | ステータス                                     |                   |
| ネットワーク設定 |                   |                | プリンタステータス システムステータス                       |                   |
| メンテナンス情報 | プリンタ名<br>BJ F9000 | メーカー名<br>Canon | 転送速度 接続木スト 接続時間<br>FullSpeed NotConnected |                   |
|          |                   |                |                                           |                   |
|          |                   |                |                                           |                   |
|          |                   |                |                                           |                   |
|          |                   |                |                                           |                   |

| タブ名       | 詳細設定項目名     | 説明                      |
|-----------|-------------|-------------------------|
| ステータス表示   | プリンタステータス   | 本商品に接続されているUSBプリンタの情報が  |
|           |             | 表示されます。                 |
|           | システムステータス   | 本商品のステータス情報が表示されます。     |
| ネットワーク設定* | ネットワーク設定    | 本商品のネットワークに関する設定を変更できま  |
|           |             | す。                      |
|           | セキュリティ設定    | 本商品にIPフィルタによるセキュリティを設定  |
|           |             | します。                    |
| メンテナンス情報  | システム情報      | 本商品のファームウェアバージョンなどの情報を  |
|           |             | 表示します。                  |
|           | 管理者パスワード設定* | 本商品のパスワードを設定します。        |
|           | リセット*       | 本商品を再起動したり、工場出荷時の状態に戻しま |
|           |             | す。                      |
|           | ログ情報        | 本商品にアクセスしたログ情報を表示します。   |

\*この項目を選択した場合、手順3のログイン画面が表示されます。

3 選択したタブ項目や詳細設定項目によっては、ログイン画面が表示されますので、ユーザー名に 「root」と入力し、パスワードは空欄にしたまま [OK] をクリックします。

| 192.168.1.11 に接                 | <b>結 ?×</b>     |
|---------------------------------|-----------------|
| R                               | GT ST           |
| CG-XXXXXX                       |                 |
| ユーザー名( <u>U</u> ):<br>パフロード(P): | 😰 root 💌        |
| 1772 L.D.                       | □ パスワードを記憶する(R) |
|                                 |                 |
|                                 | OK キャンセル        |

4 選択した詳細設定項目の画面が表示されます。

|                 | ネットワ      | ーク設定        |          |
|-----------------|-----------|-------------|----------|
|                 |           | ネットワーク設定    | セキュリティ設定 |
| 項目名             | 設定値       | 設定できる値      |          |
| ホスト名            | CG)000000 | 15文字以下の文字列  |          |
| DHCP/BOOTP      | ENABLE 💌  | 一覧より選択      |          |
| IP アドレス         | 0.0.0     | IPアドレス      |          |
| サブネットマスク        | 0.0.0.0   | IPアドレス      |          |
| デフォルトゲートウェイ     | 0.0.0.0   | ₽アドレス       |          |
| NetworkPnP 機能   | ENABLE 💌  | 一覧より選択      |          |
| LAN インタフェース     | AUTO 🔽    | 一覧より選択      |          |
| プライマリ WINS サーバ  | 0.0.0.0   | IPアドレス      |          |
| セカンダリ WINS サーバ  | 0.0.0     | IPアドレス      |          |
| NetBIOS スコープ ID |           | 223文字以下の文字列 | 0]       |

設定を変更する場合は各設定項目を変更し、[設定更新]をクリックします。[設定更新]をクリックすると 次の画面が表示され、本商品が再起動し、設定情報が有効になります。タブをクリックすると、設定画面に 戻ります。

| orega  |                     |      | @ ∧ IL⊐ |
|--------|---------------------|------|---------|
|        |                     |      | •••••   |
| - タス表示 |                     | Uter |         |
|        |                     |      | 口グ情報    |
| ワーク設定  |                     |      |         |
|        | 再起動力法               |      | - 1     |
| ナンス情報  | HTTP 1.0/202        |      |         |
|        | Result [ Accepted ] |      |         |
|        |                     |      |         |
|        |                     |      |         |
|        |                     |      |         |
|        |                     |      |         |
|        |                     |      |         |
|        |                     |      |         |
|        |                     |      |         |
|        |                     |      |         |

--- タブをクリックすると、設定画面に戻り ます。 Web ブラウザでは、次の項目が設定できます。

# ■ネットワーク設定

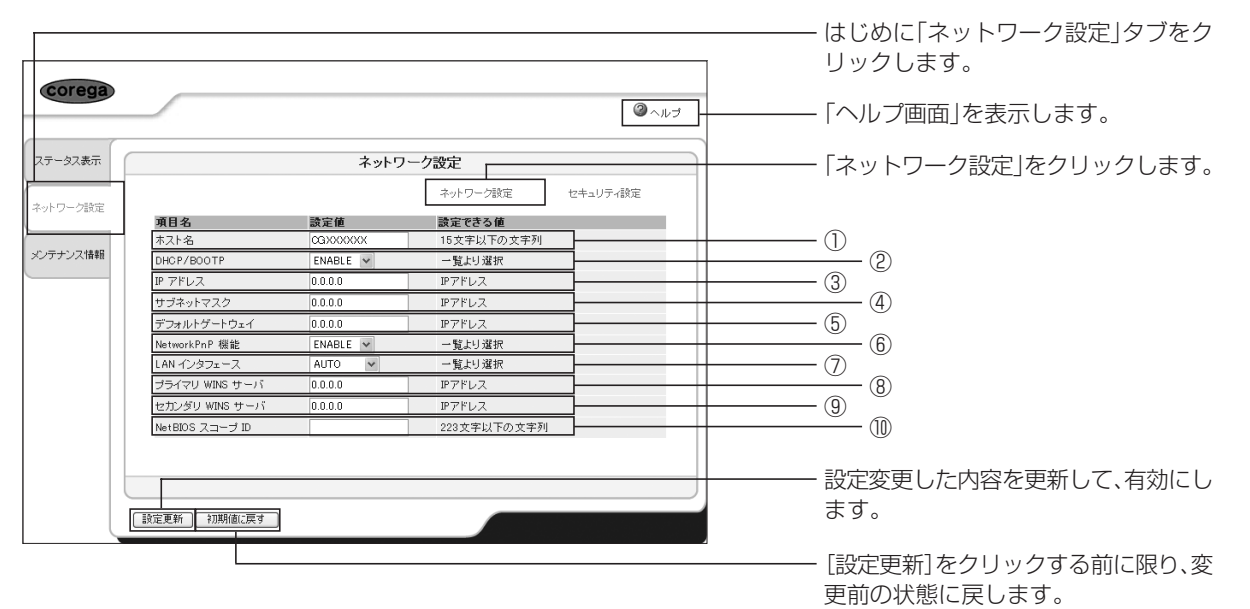

| 項目名                          | 説明                                 |
|------------------------------|------------------------------------|
| ①ホスト名                        | 本商品のホスト名を設定します(15文字以内)。            |
| 2 DHCP/BOOTP                 | DHCP/BOOTP プロトコルの有効(ENABLE)・無効     |
|                              | (DISABLE)を選択します。有効 (ENABLE)を選択すると、 |
|                              | DHCPとBOOTPを自動認識し、先に応答のあったIPアド      |
|                              | レスを本商品のアドレスとして取得します。               |
| ③ IP アドレス                    | 本商品のIPアドレスを設定します。                  |
| ④サブネットマスク                    | 本商品のサブネットマスクを設定します。IPアドレスに応じ       |
|                              | たサブネットマスクを設定します。                   |
| ⑤デフォルトゲートウェイ                 | 本商品のデフォルトゲートウェイを設定します。「0.0.0.0」    |
|                              | は無効になります。                          |
| ⑥ Network PnP 機能             | Network PnP (UPnP:ユニバーサルプラグアンドプレイ) |
|                              | 機能の使用の有無を指定します。                    |
| ⑦LANインタフェース                  | ネットワークの種別を設定します。通常はAUTOで使用して       |
|                              | ください。本商品の電源投入時に本商品が接続されている         |
|                              | HUB の LINK ランプが点灯しない場合は、この設定を接続    |
|                              | HUBのネットワーク種別に変更します。                |
| ⑧プライマリ WINS サーバ              | WINSサーバ (プライマリ) のアドレスを設定します。WINS   |
|                              | サーバはホスト名をIP アドレスに割り当てます。これによ       |
|                              | り、TCP/IP 印刷の際に IP アドレスを使用せず、ホスト名   |
|                              | で行うことができます。                        |
| ⑨セカンダリ WINS サーバ              | WINSサーバ (セカンダリ) のアドレスを設定します。WINS   |
|                              | サーバはホスト名を IP アドレスに割り当てます。これによ      |
|                              | り、TCP/IP 印刷の際に IP アドレスを使用せず、ホスト名   |
|                              | で行うことができます。                        |
| <sup>1</sup> NetBIOS スコープ ID | 登録されたホスト名を認識するコンピュータのグループを定        |
|                              | 義します。                              |

# ■セキュリティ設定

| corega   |                                                        |                                                    |                                                              |  | - はじめに「ネットワーク設定」タブをク<br>リックします。<br>- 「ヘルプ画面」を表示します。 |
|----------|--------------------------------------------------------|----------------------------------------------------|--------------------------------------------------------------|--|-----------------------------------------------------|
| ステータス表示  |                                                        | セキュリ                                               | ティ設定                                                         |  | - 「セキュリティ設定」をクリックします。                               |
| ネットワーク設定 | 項目名<br>IPフィルタ動作モード                                     | 設定値<br>DENY ▼                                      | <ul> <li>ネットワーク設定</li> <li>設定できる値</li> <li>一覧より選択</li> </ul> |  | - ①                                                 |
| メンテナンス情報 | <b>項目名</b><br>フィルタ #0<br>フィルタ #1<br>フィルタ #2<br>フィルタ #3 | 間始アドレス<br>0.0.0.0<br>0.0.0.0<br>0.0.0.0<br>0.0.0.0 | 終了アドレス<br>0.0.0.0<br>0.0.0.0<br>0.0.0.0<br>0.0.0.0           |  | - ②                                                 |
|          | 「設定更新」 初期値に戻す                                          | ]                                                  |                                                              |  | - 設定変更した内容を更新して、有効にし<br>ます。                         |
|          |                                                        |                                                    |                                                              |  | - [設定更新]をクリックする前に限り、変<br>更前の状態に戻します。                |

| 項目名          | 説明                                  |
|--------------|-------------------------------------|
| ①IPフィルタ動作モード | IP フィルタの動作を設定します。設定には「DENY」と        |
|              | 「ALLOW」があり、「ALLOW」にすると②「フィルタ」で      |
|              | 設定したIPアドレスからの範囲のデータを受け取ります。         |
|              | 「DENY」にすると②「フィルタ」で設定したIPアドレス範       |
|              | 囲からのデータを受け取りません。                    |
| ②フィルタ(#0~#3) | IP フィルタの範囲を設定します。フィルタしたい IP アドレ     |
|              | スの範囲を4つまで設定できます。 設定が不要な場合はアド        |
|              | レス範囲を「0.0.0.0」から「0.0.0.0」に設定してください。 |

# ■管理者パスワード設定

|          |                                                                                                  | ーーーー はじめに「メンテナンス情報」タブをク<br>リックします。      |
|----------|--------------------------------------------------------------------------------------------------|-----------------------------------------|
| corega   | @~\v7                                                                                            | ―――「ヘルプ画面」を表示します。                       |
| ステータス表示  | <b>管理者/ (スワード設定</b><br>システム領報 管理者/ (スワード設定) レセット ログ債額                                            | ーーーー「管理者パスワード設定」をクリックし<br>ます。           |
| メンテナンス情報 | 項目名         設定値         設定できる値           新しいパスワード         ア文字以下の文字列0 (スワード)           新しいパスワード確認 | ――― ①本商品に設定するパスワードを入力<br>します。           |
|          |                                                                                                  |                                         |
|          | (設定更新) 初期前に戻す                                                                                    | 設定内容を更新して、有効にします。                       |
|          |                                                                                                  | ーーーー [設定更新]をクリックする前に限り、変<br>更前の状態に戻します。 |

設定を変更した場合は[設定更新]をクリックします。クリックすると本商品が再起動し、設定情報が有効 になります。

|                      |                                                          |         | - はじめに「メンテナンス情報」タブをク<br>リックします。 |
|----------------------|----------------------------------------------------------|---------|---------------------------------|
| Corega               |                                                          | ② ヘルブ   | - 「ヘルプ画面」を表示します。                |
| ステータス表示              | リセット<br>システム情報 管理者/スワード設定[リセット ログ]                       | li și c | - 「リセット」をクリックします。               |
| ネットワーク設定<br>メンテナンス情報 | 再起動方法     (実行)       再起動     (実行)       工場出荷時設定     (実行) |         | - 本商品が再起動します。                   |
|                      |                                                          |         | - 本商品を工場出荷時の設定に戻します。            |
|                      |                                                          |         |                                 |
|                      |                                                          |         |                                 |

「再起動」または「工場出荷時設定」を実行した後、再びWebブラウザ設定画面を表示させた場合、再度「ロ グイン画面」が表示されます。

# 拡張機能

本商品の拡張機能について説明します。

### ■IPフィルタ機能

IPフィルタ機能は、IPアドレスの範囲を指定して、本商品へのアクセスを制限する機能です。この機能を使用することで、ネットワーク管理者は特定ユーザ(パソコン)からUSBプリンタへのアクセスの拒否や、許可をすることができます。IPフィルタ機能を設定する場合は、「ネットワーク設定」タブをクリックし、画面の「セキュリティ設定」をクリックしてください。詳細は「セキュリティ設定」(P.38)をご覧ください。

#### ●「ALLOW」(許可) モード

| パソコン         |                   | 本商品                 |              |            | プリンタ           |
|--------------|-------------------|---------------------|--------------|------------|----------------|
| 192.168.1.1  | corega            |                     |              | ③ へルプ      |                |
| 7            | テータス表示            | セキュリ                | リティ設定        | 4+-11= 48= |                |
| *•           | ットワーク設定           | 5. ma / 2           | ネットリーク設定     | セキュリティ設定   |                |
| -            | 項目名<br>IPフィルタ動作モー | ax Æ ₩<br>F ALLOW ▼ | 一覧より選択       |            |                |
| 192.168.1.10 | パテナンス情報<br>項目名    | 開始アドレス              | 終了アドレス       |            | 192 168 1 240  |
|              | フィルタ #0           | 192.168.1.5         | 192.168.1.20 |            | 102.100.1.2.10 |
|              | フィルタ #1           | 0.0.0.0             | 0.0.0.0      |            |                |
|              | フィルタ #2           | 0.0.0.0             | 0.0.0.0      |            |                |
| BLOCK        | 54703 #0          | 0.0.0               | 0.0.0.0      |            |                |
|              |                   |                     |              | )          |                |
| 192.168.1.30 | 設定更新し、初期値         |                     |              |            |                |

●「DENY」(拒否)モード

| パソコン         |                                   | 本商品                          |                        |          | プリンタ          |
|--------------|-----------------------------------|------------------------------|------------------------|----------|---------------|
| 192.168.1.1  | prega                             |                              |                        | ペルプ      | →             |
| 27-:         | タス表示                              | セキュリ                         | <b>ノティ設定</b>           | セキュリティ酸定 |               |
| *ットワ         | ーク設定<br><b>項目名</b><br>IPフィルタ動作モード | 設定値<br>DENY ▼                | 設定できる値<br>一覧より選択       |          |               |
| 192.168.1.10 | ンス情報<br>項目名<br>フィルタ #0            | <b>開始アドレス</b><br>192.168.1.5 | 終了アドレス<br>192.168.1.20 |          | 192.168.1.240 |
| BLOCK        | フィルタ #1<br>フィルタ #2                | 0.0.0.0                      | 0.0.0.0                |          |               |
|              | フィルタ #3                           | 0.0.0.0                      | 0.0.0.0                |          |               |
|              |                                   |                              |                        |          |               |
| 192.168.1.30 | (設定更新)(初期値に戻す                     | ]                            |                        |          | →             |

図のように、「ALLOW」(許可) モードと「DENY」(拒否) モードでは、3台のパソコン(192.168.1.1、 192.168.1.10、192.168.1.30) からプリンタにアクセスした結果が異なります。

## ■Network Plug & Play(Windows XPのみ)

Windows XP をお使いの場合、UPnP によって自動的に本商品のネットワーク接続を検知し、「マイ ネットワーク」内に本商品をアイコン表示することができます。表示された本商品のアイコンをダブルクリックすることで、本商品のWebページが表示され、設定の変更やステータス情報の確認が行えます。この機能を使用するにはパソコンに次の設定を行います。

- 1 「スタート」-「マイコンピュータ」をクリックします。
- 2 画面左側の「マイネットワーク」を右クリックし、「プロパティ」を選択します。
- 3 ネットワーク接続の「詳細設定」メニューから、「オプションネットワークコンポーネント」を選択し、 オプションネットワークコンポーネントウィザードを起動します。
- 4 「ネットワークサービス」を選択し、[詳細]をクリックします。
- 5 「UPnPユーザーインターフェイス」(Windows XP SP1 の場合は「ユニバーサルプラグアンドプレ イ」)にチェックを付け、[OK] をクリックします。
- 6 [次へ]をクリックし、作業を終了します。
- 7 「マイネットワーク」に本商品のアイコンが表示されているか確認してください。

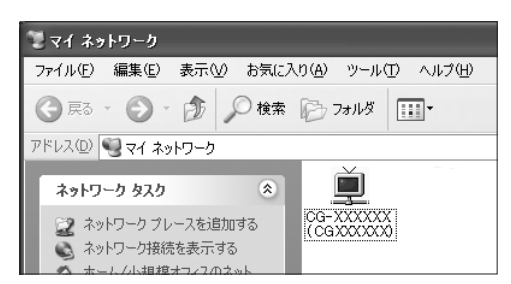

PART Q

本商品を使っていて「困ったな」、「うまく動かない…」と思ったときや疑問があったときは、このPARTで 解決方法を探してください。

# 解決のステップ

#### ①取扱説明書を再確認する/管理者に確認する

↓ (それでも解決できない場合は…)

## ②このPARTのQ&Aを確認する

- 〈トラブルは?〉
  - ・corega PS Setup II で検索しても本商品が一覧に表示されない
  - ・IPアドレスの設定をすると通信エラーになる
  - ・本商品やUSB プリンタに接続できない
  - ・Web ブラウザで本商品の設定画面が表示できない
  - ・工場出荷時の状態に戻したい
  - ・corega PS Admin IV をアンインストール(削除)したい
  - ・複数のパソコンで1台のUSBプリンタを共有したい
- ↓ (それでも解決できない場合は…)

## ③コレガのホームページの情報を活用する

↓ (それでも解決できない場合は…)

## ④それでも解決しなければ、サポート窓口に問い合わせてみる

連絡先は「セットアップガイド」の「製品に関するご質問は…」をご覧ください。

# 取扱説明書を再確認する/管理者に確認する

本書以外にもプリンタやパソコン、通信機器の取扱説明書をお手元にご用意ください。ネットワークにつな がらない原因は複雑なため、本商品の設定が正しくても、ほかの設定が間違っていたり、通信相手の機器の 問題で正しく動作しないこともあります。

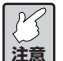

企業などで既存のネットワークに接続する場合は、ネットワーク管理者にご相談のうえ、必要な 注意 情報を準備してください。

■corega PS Setup IIで検索しても本商品が一覧に表示されない

- 起動している本商品と接続している機器(ルータやスイッチングハブなど)のLINK LEDが点灯していますか?
  - □ 点灯していない場合は、ネットワークケーブルが正しく接続されているか確認してください。
  - □ 接続機器(ルータやスイッチングハブなど)のポートが故障していないか確認してください。
  - □ ネットワークケーブルが断線していないか確認してください。
- 2 「corega PS Setup II」が起動しているパソコン上でファイアウォールなどのセキュリティソフトが 動作していませんか?
  - □ パソコンと本商品との通信が除外されている可能性があります。セキュリティソフトのファイア ウォール機能を無効にしてください。
- 3 DHCP などの自動的に IP アドレスを割り当てる機能を持ったルータまたはサーバ機器が、設定ユー ティリティを起動しているパソコンと通信できない IP アドレスを本商品に割り当てていませんか?
  - □ 一時的に、ルータやサーバが存在しない環境(パソコン1台、HUB1台、USBプリンタ1台、本商品1台のローカル環境)を作成して、本商品のIPアドレス設定を行ってください。

1~3でも解決しなかった場合は、P.46をご覧いただき、一度本商品を工場出荷時の設定に戻し、再度ご利用のネットワークに合わせて設定を行ってください。

#### ■IPアドレスの設定をすると通信エラーになる

- 1 本商品の LINK LED が点灯、STATUS LED が点滅していますか?
  - □ 本商品の電源が ON になっているか確認してください。
  - □ ネットワークケーブルが正しく接続されているか確認してください。
  - □ 接続機器(ルータやスイッチングハブなど)のポートが故障していないか確認してください。
- 2 本商品と設定を行っているパソコンが同一ネットワークセグメント内にありますか?
  - □ 本商品と設定を行っているパソコンが、同じネットワークのセグメント内にあることを確認して ください。

3 設定ユーティリティを起動しているパソコン側の IP アドレスが確定していますか?

ご使用のパソコンとネットワークに存在するほかのパソコンが通信できているか確認するために、
 コマンドプロンプトで ping コマンドを実行してください。

#### ●コマンドプロンプトで ping を実行する場合

- 1 「スタート」−「すべてのプログラム」(Windows 2000では「プログラム」)−「アクセサリ」 −「コマンドプロンプト」をクリックします。
- 2 「Ping XXX.XXX.XXX.XXX」と入力し、リターンキーを押します。

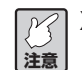

XXX.XXX.XXX.XXX は本商品の IP アドレスです。

3 通信が正常に行われている場合は、次の画面のようになります。

| Pinging 192.168.1.240 with 32 bytes of data:                                                                                                    |     |
|----------------------------------------------------------------------------------------------------|-----|
| Reply from 192.168.1.240: bytes=32 time<1ms TTL=255<br>Reply from 192.168.1.240: bytes=32 time<1ms TTL=255<br>Reply from 192.168.1.240: bytes=32 time<1ms TTL=255<br>Reply from 192.168.1.240: bytes=32 time<1ms TTL=255 |     |
| Ping statistics for 192.168.1.240:<br>Packets: Sent = 4, Received = 4, Lost = 0 (0% loss),<br>Approximate round trip times in milli-seconds:<br>Minimum = Oms, Maximum = Oms, Average = Oms                              |     |
| び<br>達意<br>応答がない場合は、次の画面のようになります。                                                                                                    |     |
| Pinging 192.168.1.240 with 32 bytes of data:                                                                                                    |     |
| Request timed out.<br>Request timed out.<br>Request timed out.<br>Request timed out.                                                                                                    |     |
| Ping statistics for 192.168.1.240:<br>Packets: Sent = 4, Received = 0, Lost = 4 (100%                                                                                                    | los |

4 本商品を取り外し、ほかのネットワークで本商品を利用したことがありませんか?

□ 本商品を取り外し、ほかのネットワークで使用すると本商品のネットワーク設定が正しく行われ ない場合があります。「工場出荷時の状態に戻したい」(P.46)をご覧になり、本商品を工場出荷 時の状態に戻してください。

1~4 でも解決しなかった場合は、次のことをお試しください。

設定を行うパソコンとは通信できないIPアドレスを本商品に割り当てている可能性がありますので、ルータやサーバが存在しない環境(パソコン1台、HUB1台、USBプリンタ1台、本商品1台のローカル環境)を作成して、本商品のIPアドレス設定を行ってください。

## ■本商品やUSBプリンタに接続できない

corega PS Admin IV を起動してもプリントサーバリストに本商品が表示されない場合や、USB プリンタ に接続してもこのままで正常に接続できない場合は、お使いのセキュリティ対策ソフトウェアのファイア ウォール機能(「パーソナルファイアウォール」や「不正侵入」などの機能)を、次のどちらかに設定する必 要があります。

- ・「無効」または「開放」に設定する
- ・以下の通信をブロックしないように設定する
   ①本商品に設定した IP アドレス\*1との通信
   ② corega PS Admin IV (Connect.exe) \*2 が行う通信
   ③ TCP/UDP 19540 番ポートを使用した通信
  - ※1本商品に設定したIPアドレスは、次の手順で確認できます。
    - 1 corega PS Admin IV を起動し、「オプション」をクリックします。
    - 2 「表示」タブをクリックし、「IPアドレスを優先して表示する」にチェックを付け、[OK] を クリックします。
    - 3 corega PS Admin IV の画面に戻ります。「プリントサーバリスト」の本商品の右側に表示 された数字が IP アドレスです。
  - ※2初期設定でインストールした場合は、以下にあります。 C:¥Program Files¥corega¥PS Admin IV¥Connect.exe

## ■Webブラウザで本商品の設定画面が表示できない

Web ブラウザでプロキシサーバを使う設定になっていると、本商品の設定画面が表示できません。Web ブラウザを起動し、次の手順でプロキシサーバを使用しない設定にしてください。

- 1 メニューから「ツール」-「インターネットオプション」をクリックします。
- 2 「インターネットオプション」画面で「接続」タブをクリックします。
- 3 [LANの設定]をクリックします。
- 4 「ローカルエリアネットワーク(LAN)の設定」画面で「設定を自動的に検出する」「自動構成スクリ プトを使用する」「LAN にプロキシサーバーを使用する」のチェックを外します。

| ローカル エリア ネットワーク (LAN) の設定<br>自動構成<br>自動構成にすると、手動による設定事項を上書きする場合があります。手動による 設定事項を確保するには、自動構成を使用不可にしてくたさい。<br>回設定を自動的に検出する(A) | ①この酒日のチェックたすべてはしま                    |
|----------------------------------------------------------------------------------------------------|--------------------------------------|
| □ 自動構成スクリプトを使用する⑤)<br>アドレス(E):<br>プロキシ サーバー<br>□ LAN (C70F5) サーバーを使用する Cれらの設定はダイヤルアップまたは VPN                                | ーーーーーーーーーーーーーーーーーーーーーーーーーーーーーーーーーーーー |
| アドレス(E):     ポート(D):     詳細語設定(Q)_       ローカル アドレスにはプロキシ サーバーを使用しない(B)                                                      | ──────────────────────────────────── |

5 「インターネットオプション」画面で [OK] をクリックし、画面を閉じます。

#### ■工場出荷時の状態に戻したい

#### ● INIT スイッチで工場出荷時の設定に戻す場合

- 1 本商品とUSBプリンタの電源をオフにします。本商品の電源をオフにするには、ACアダプタを電源 コンセントから抜いてください。
- 2 本商品のINITスイッチを押したまま、ACアダプタを電源コンセントに差し込み、本商品の電源を入れます。
- 3 STATUS LED(橙)が点灯したら、INIT スイッチから指を離します。

#### ● Web ブラウザを使って工場出荷時の設定に戻す場合

- 1 Web ブラウザを起動し、アドレスバーに本商品のIPアドレスを入力して [移動] をクリックします。
- 2 本商品の設定画面が表示されます。画面左の「メンテナンス情報」タブをクリックして、「リセット」 をクリックします。

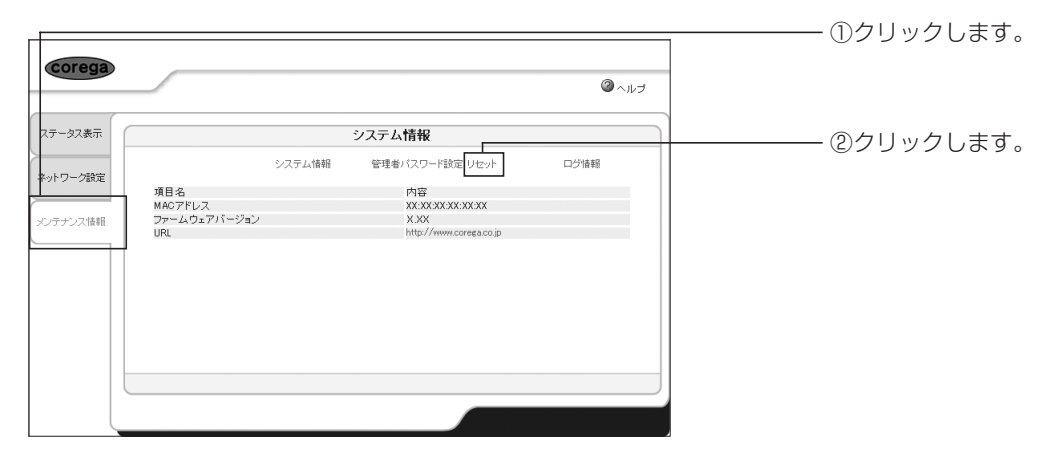

3 ログイン画面が表示されますので、ユーザー名に「root」と入力し、パスワードは空欄にしたまま[OK] をクリックします。

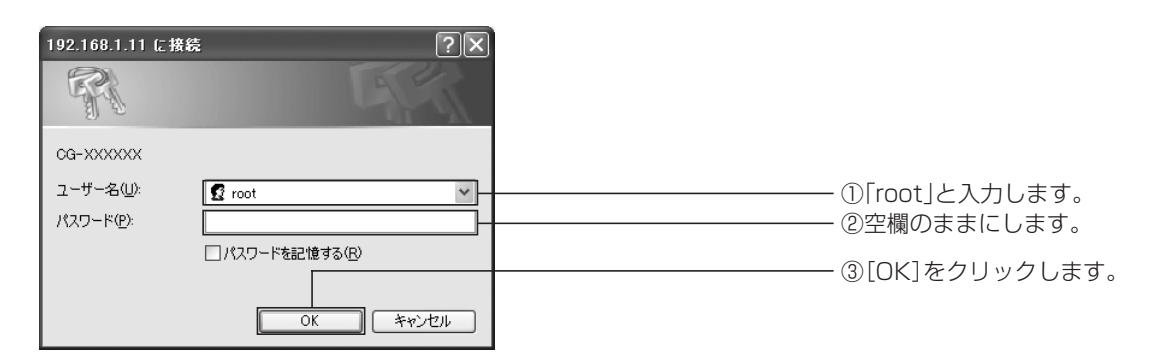

4 「工場出荷時設定」の右にある [実行] をクリックします。

| corega                      |                                   |                               | <b>②</b> ヘルプ |                   |
|-----------------------------|-----------------------------------|-------------------------------|--------------|-------------------|
| ステータス表示                     |                                   | リセット                          |              |                   |
| <b>ネットワーク設定</b><br>メンテナンス情報 | システム情報<br>再起動方法<br>再起動<br>工場出荷時設定 | 管理者 パスワード設定 リセット<br>東行<br>「東行 | 口分值转到        | ――― [実行]をクリックします。 |

5 ダイアログボックスが表示されますので、[OK] をクリックします。

| Microsoft Internet Explorer 🗙 |  |
|-------------------------------|--|
| 2 工場出荷時設定に戻します                |  |
| OK キャンセル                      |  |

以上で本商品が工場出荷時の状態に戻りました。

# ■corega PS Admin IVをアンインストール(削除)したい

「corega PS Admin IV」を削除する場合は、Windowsの「プログラムの追加と削除」を使って削除してください。

#### ● Windows XP の場合

- 1 「スタート」-「コントロールパネル」をクリックします。
- 2 「プログラムの追加と削除」をダブルクリックします。
- 3 「corega PS Admin IV」を選択し、〔削除〕をクリックします。
- 4 「corega PS Admin IVのアンインストールを開始します。よろしいですか?」と表示されたら、[はい]をクリックします。
- 5 アンインストールが終了すると、「corega PS Admin IV のアンインストール完了」と表示されます ので、[完了]をクリックしてください。

#### ● Windows 2000 の場合

- 1 「スタート」-「設定」-「コントロールパネル」を選択します。
- 2 「アプリケーションの追加と削除」をダブルクリックします。
- 3 「corega PS Admin IV」を選択し、[削除] をクリックします。
- 4 「corega PS Admin IVのアンインストールを開始します。よろしいですか?」と表示されたら、[はい]をクリックします。
- 5 アンインストールが終了すると、「corega PS Admin IV のアンインストール完了」と表示されます ので、[完了]をクリックしてください。

## ■複数のパソコンで1台のUSBプリンタを共有したい

複数のパソコンで1台のUSBプリンタを共有する場合、すべてのパソコンで以下の設定を行ってください。

- 1 パソコンに共有するUSBプリンタのプリンタドライバをインストールします。プリンタドライバのインストール方法については、ご使用のUSBプリンタの取扱説明書をご覧ください。
- 2 パソコンに「corega PS Admin IV」をインストールします。「corega PS Admin IV」のインストール方法は、「corega PS Admin IV をインストールする」(P.14)をご覧ください。
- 3 「お気に入りに登録する」(P.19) をご覧になり、共有するUSBプリンタを「corega PS Admin IV」のお気に入りに登録します。
- 4 お気に入りに登録したUSBプリンタが印刷時に自動接続するための設定をします。「印刷時に自動で USBプリンタに接続する」(P.20)をご覧ください。

# 付録

はじめて本商品を設定する場合、パソコンのIPアドレスを固定する必要があります。ここではパソコンのIP アドレスの設定方法をご紹介いたします。

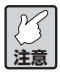

本商品の設定終了後は、お使いのネットワークに合わせてパソコンの設定を元に戻す必要があり ます。また、設定前のパソコンの設定は再設定時に必要となりますので、控えを必ずお取りくだ さい。

# パソコンのIPアドレスを設定する

#### ■Windows XPをお使いの場合

この作業は「コンピュータの管理者」または同等の権限をもつユーザ名でログオンして行ってく 注意 ださい。ユーザ権限については、OSの取扱説明書をご覧ください。

#### ●ネットワークアダプタの状態を確認する

パソコンに取り付けられたネットワークアダプタが正常に動作しているか、「デバイスマネージャ」で確認します。

- 1 「スタート」-「マイコンピュータ」を右クリックし、「プロパティ」を選択します。
- 2 「ハードウェア」タブをクリックし、[デバイスマネージャ]をクリックします。
- 3 「デバイスマネージャ」画面の「ネットワークアダプタ」をダブルクリックします。
- 4 ネットワークアダプタの名称が表示されていることを確認します。

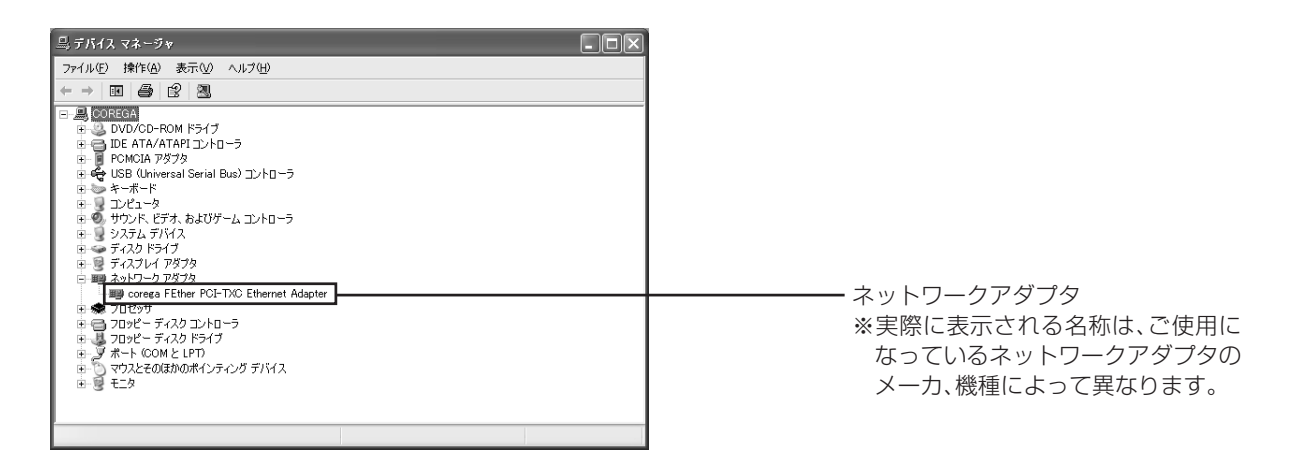

XE

「×」や「!」マークが表示されている場合、ネットワークアダプタは正常に動作していません。 ネットワークアダプタの取扱説明書をご覧いただき、正常な状態にしてください。

#### ● TCP/IP を設定する

- 1 「スタート」-「コントロールパネル」をクリックします。
- 2 「コントロールパネル」の「ネットワークとインターネット接続」をクリックします。「ネットワーク とインターネット接続」が表示されていない場合は、画面左側の「カテゴリの表示に切り替える」を クリックしてください。
- 3 「ネットワーク接続」をクリックします。
- 4 「ローカルエリア接続」を右クリックし、メニューから「プロパティ」を選択します。
- 5 「全般」タブの「インターネットプロトコル (TCP/IP)」 にチェックが付いているか確認します。

| <ul> <li>↓ ローカル エリア接続のプロパティ</li> <li>         全般 設証 詳細設定         接続の方法     </li> </ul>                                                                                                 |                                                           |
|----------------------------------------------------------------------------------------------------|-----------------------------------------------------------|
| B corega FEther PCI-TXC Ethernet Adapter                                                                                                    | ―――クアダプタ                                                  |
| 構成②     この接続は次の項目を使用します③     この接続は次の項目を使用します④     マ ■ Microsoft オットフーク用フィリンク共有     マ ■ 0.05 パケット 2.072-5     マ = 0.05 パケット 2.072-5     マ = 0.05 パケット 2.072-5     マ = 0.05 パケット 2.072-5 | ※実際に表示される名称は、ご使用に<br>なっているネットワークアダプタの<br>メーカ、機種によって異なります。 |
|                                                                                                    | - チェックが付いていることを確認して<br>ください。                              |
| □ 接続時に3通知靖城にインジケータを表示する(W) OK キャンセル                                                                                                    |                                                           |

- 6 「インターネットプロトコル(TCP/IP)」を選択し、[プロパティ]をクリックします。
- 7 「全般」タブの「次のIPアドレスを使う」を選択し、「IPアドレス」に「192.168.1.3」、「サブネットマスク」に「255.255.255.0」と入力して[詳細設定]をクリックします。

| インターネット プロトコル(TCP/IP)のプロパティ ?X                                                                                                    |                             |
|----------------------------------------------------------------------------------------------------|-----------------------------|
| 全校<br>ネットワークでこの機能がサポートされている場合は、PE設定を自動的に取得することがで<br>をきす。サポートされていない場合は、ネットワーク管理者に通切な PE設定を問い合わせ<br>てください。                                                           | ━ ①「次のIPアドレスを使う」を選択しま<br>す。 |
| ○ IP アドレスを自動的に取得する@           ○ 次の IP アドレスを使う意見           IP アドレスの           192 168 1 3           サオネット マスク(型):           255 255 255 0           デフォルト ゲートウェイ@): |                             |
| <ul> <li>○ DNS サーバーのアドレスを自動的に取得する(型)</li> <li>○ )次の DNS サーバーのアドレスを使う(型)</li> <li>優先 DNS サーバー(型)</li> <li>(代替 DNS サーバー(Δ)</li> </ul>                                | ③[255.255.255.0]と入力します。     |
| 詳細設定(V).           OK         キャンセル                                                                                                    | ―――――④[詳細設定]をクリックします。       |

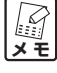

ここで設定している IP アドレスの「192.168.1.3」は一例です。

8 「TCP/IP 詳細設定」画面の「DNS」タブをクリックし、「この接続のアドレスを DNS に登録する」 のチェックを外し、[Ok] をクリックします。

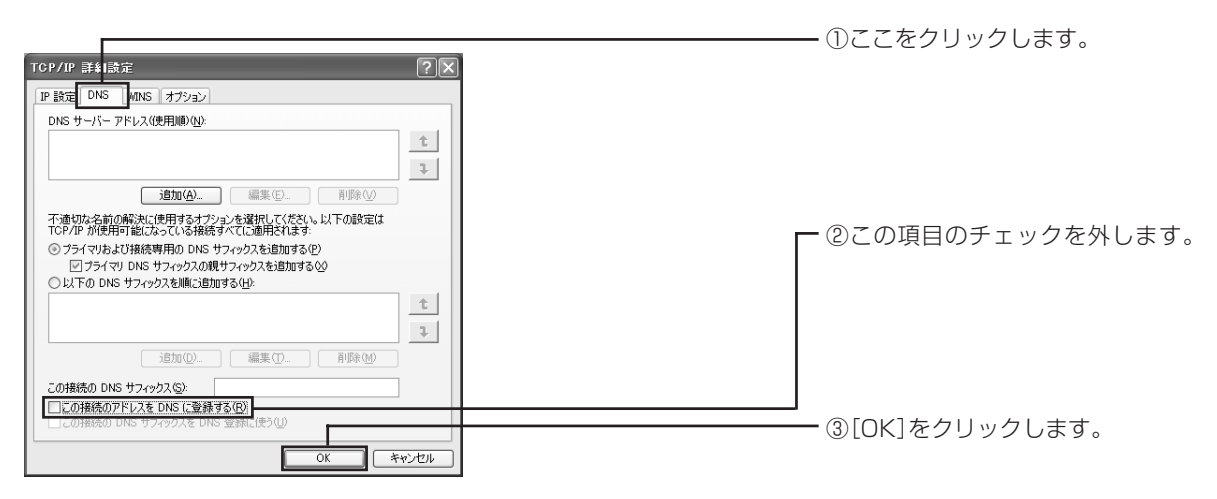

- 9 「インターネットプロトコル(TCP/IP)のプロパティ」画面の [OK] をクリックします。
- 10「ローカルエリア接続のプロパティ」画面の[閉じる]をクリックします。
- 11 再起動を促すメッセージが表示された場合は再起動します。

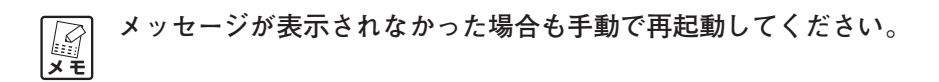

以上でパソコンのIPアドレスの設定は終了です。

#### ■Windows 2000をお使いの場合

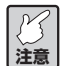

この作業は、「Administrator」または同等の権限を持つユーザ名でログインして行ってください。 ユーザ権限については、OSの取扱説明書をご覧ください。

#### ●ネットワークアダプタの状態を確認する

パソコンに取り付けられたネットワークアダプタが正常に動作しているか、「デバイスマネージャ」で確認します。

- 1 デスクトップにある「マイコンピュータ」を右クリックし、「プロパティ」を選択します。
- 2 「ハードウェア」タブをクリックし、[デバイスマネージャ]をクリックします。
- 3 「デバイスマネージャ」画面の「ネットワークアダプタ」をダブルクリックします。
- 4 ネットワークアダプタの名称が表示されていることを確認します。

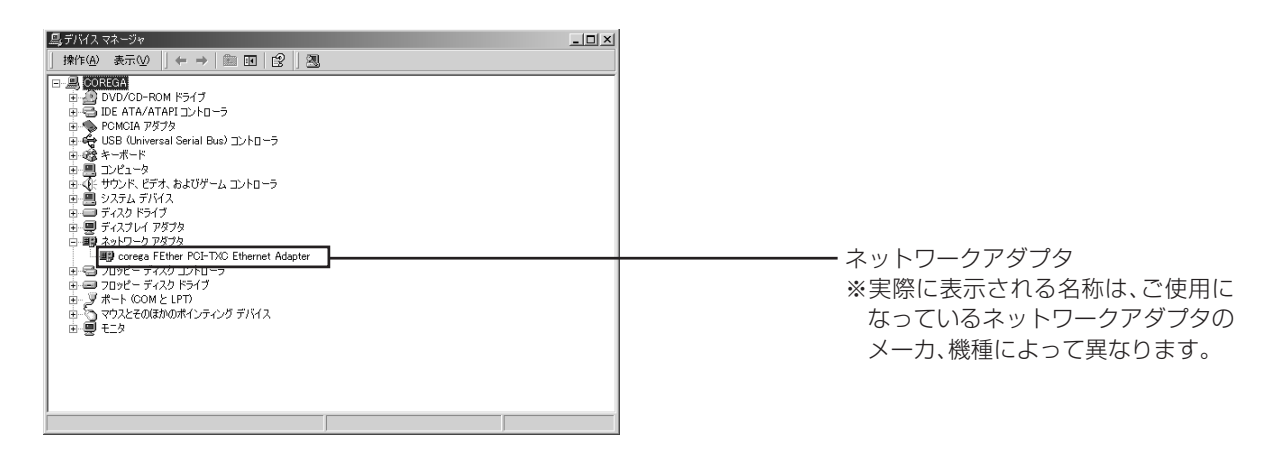

□ 「X」や「!」マークが表示されている場合、ネットワークアダプタは正常に動作していません。 メモ ネットワークアダプタの取扱説明書をお読みになり、正常な状態にしてください。

#### ● TCP/IP を設定する

- 1 「スタート」-「設定」-「ネットワークとダイヤルアップ接続」をクリックします。
- 2 「ローカルエリア接続」を右クリックし、「プロパティ」を選択します。
- 3 「インターネットプロトコル (TCP/IP)」が有効になっていることを確認します。

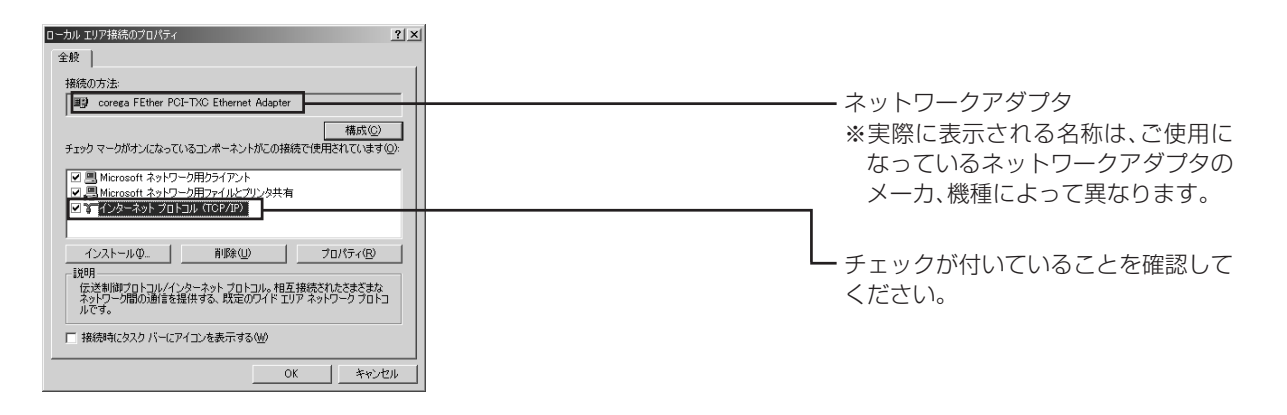

- \_\_\_\_\_\_ 「インターネットプロトコル(TCP/IP)」が一覧にない場合は、「TCP/IP をインストールする」 メモ (P.50)をご覧ください。
- 4 「インターネットプロトコル(TCP/IP)」を選択し、[プロパティ]をクリックします。
- 5 「全般」タブの「次のIPアドレスを使う」を選択し、「IPアドレス」に「192.168.1.3」、「サブネットマスク」に「255.255.255.0」と入力して[詳細設定]をクリックします。

| インターネット プロトコル (TCP/IP)のプロパティ     全般     ネット フロトコル (TCP/IP)のプロパティ     全般     ネットワークでこの報題がサポートされている。     マートでの不知られ、ネットワーク管理者に追切な P 設定を得い合わせ     てください。     C P アドレスを自動的に取得する(Q)     たんかの (P 取りになる)     たいので 取りておねをの | ー ①「次のIPアドレスを使う」を選択しま<br>す。 |
|----------------------------------------------------------------------------------------------------|-----------------------------|
| アクトレスの:         192         168         1         3           サブネット、マスク(い):         255         255         0         0           デフォルト ゲートウェイ(の):         0         0         0         0                        |                             |
| <ul> <li>○ 次の DNS サーバーのアドレスを使う(E):</li> <li>優先 DNS サーバー(P):</li> <li>(代替 DNS サーバー(A):</li> </ul>                                                                                                    | ▲③[255.255.255.0]と入力します。    |
|                                                                                                    |                             |

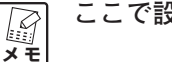

ここで設定している IP アドレスの「192.168.1.3」は一例です。

6 「TCP/IP 詳細設定」画面の「DNS」タブを選択し、「この接続のアドレスをDNS に登録する」の チェックを外し、[OK] をクリックします。

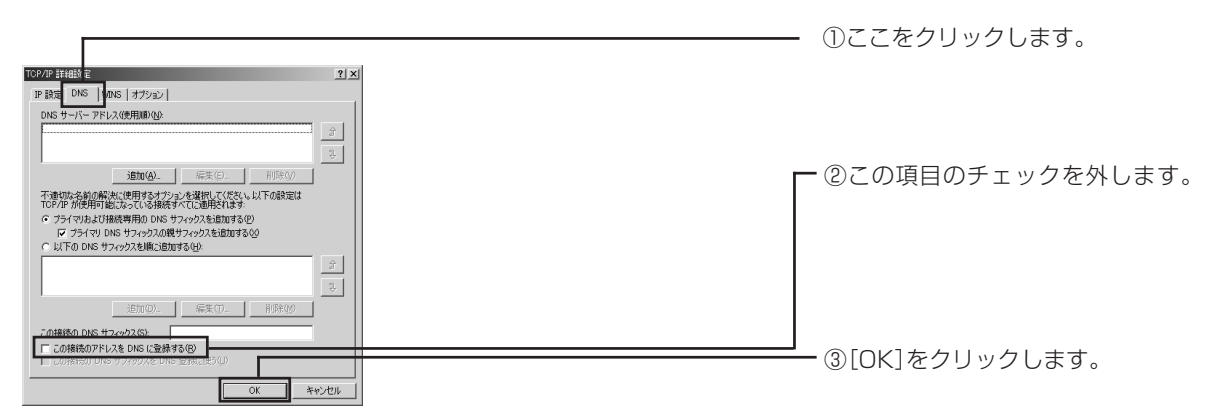

- 7 「TCP/IP 詳細設定」画面の [OK] をクリックします。
- 8 「インターネットプロトコル(TCP/IP)のプロパティ」画面の [OK] をクリックします。
- 9 「ローカルエリア接続のプロパティ」画面の [OK] をクリックします。
- 10 再起動を促すメッセージが表示された場合は再起動します。

#### メッセージが表示されなかった場合も手動で再起動してください。 メモ

以上でパソコンのIPアドレスの設定は終了です。

#### ● TCP/IP をインストールする

TCP/IP がインストールされていなかった場合は、次の手順でインストールしてください。

- 1 「スタート」 「設定」- 「ネットワークとダイヤルアップ接続」をクリックします。
- 2 「ローカルエリア接続」を右クリックし、「プロパティ」を選択します。
- 3 「ローカルエリア接続のプロパティ」画面で [インストール] をクリックします。
- 4 「ネットワークコンポーネントの種類の選択」画面が表示されたら「プロトコル」を選択し、[追加] をク リックします。
- 5 「ネットワークプロトコルの選択」画面が表示されたら「インターネットプロトコル (TCP/IP)」を選択 し、[OK] をクリックします。

| ネットワーク プロトコルの選択                                                                                     |
|----------------------------------------------------------------------------------------------------|
| インストールするネットワーク プロトコルをグリックしてから [OK] をクリックしてください。このコンポ<br>ーネントのインストール ディスクがある場合は、「ディスク使用」をクリックしてください。 |
|                                                                                                    |
| AppleTak プロトンル<br>AppleTak プロトンル<br>DIC プロトンル                                                       |
| NetBEUTプロトコル<br>MML は、TOX/SEX/ListIONS 石橋トランスポート プロトコル                                              |
| オットフ ビン モーク ドライバ                                                                                    |
| ディスク使用(出)                                                                                           |
|                                                                                                    |
| OK #+1/2/1                                                                                          |

- 6 「ローカルエリア接続のプロパティ」画面で「インターネットプロトコル(TCP/IP)」が有効になってい ることを確認し、[OK] をクリックして画面を閉じます。
- 7 再起動を促すメッセージが表示された場合は再起動します。

メッセージが表示されなかった場合も手動で再起動してください。 メモ

インストールが完了したら、「TCP/IPを設定する」(P.53)の設定を行ってください。

# 製品仕様

| ■製品名        | CG-FPSU2BD                                  |
|-------------|---------------------------------------------|
| ■LAN仕様      |                                             |
| サポート規格      | IEEE802.3u(100BASE-TX)/IEEE802.3(10BASE-T)  |
| インタフェース     |                                             |
| コネクタ        | RJ-45×1                                     |
| 規格          | 100BASE-TX/10BASE-T、Full Duplex/Half Duplex |
|             | オートネゴシエーション                                 |
| MDI/MDI-X切換 | 非対応                                         |
| 伝送速度        | 100Mbps/10Mbps                              |
| MACアドレス使用数  | 1                                           |
| ■プリンタ部仕様    |                                             |
| インタフェース     |                                             |
| コネクタ        | シリーズAポート×1                                  |
| 規格          | USB 2.0/1.1準拠                               |
| ■電源部        |                                             |
| 本体          |                                             |
| 最大消費電力      | 6.5W                                        |
| ACアダプタ      |                                             |
| 定格入力電圧      | AC100V (50/60Hz)                            |
| 定格入力電流      | 1A                                          |
| ■環境条件       |                                             |
| 動作時温度/湿度    | 0~40℃/90%以下(結露なきこと)                         |
| 保管時温度/湿度    | -20~60℃/95%以下(結露なきこと)                       |
| ■取得承認       | VCCI クラスB                                   |
| ■対応PC       | DOS/V                                       |
| ■対応OS       | Windows XP/2000                             |
| ■対応プロトコル    | TCP/IP                                      |
| ■外形寸法(本体のみ) | 100(W)×80(D)×28(H)mm(突起部含まず)                |
| ■質量(本体のみ)   | 100g                                        |

# 保証と修理について

## ■保証について

製品保証書に記載されている「製品保証規定」を必ずお読みになり、本商品を正しくご使用ください。無条件で本商品を保証するということではありません。正しい使用方法で使用した場合のみ、保証の対象となります。本商品の保証期間については、製品保証書に記載されている保証期間をご覧ください。

## ■修理について

故障と思われる現象が生じた場合は、まず取扱説明書をご覧いただき、設定や接続が正しく行われているか を確認してください。現象が改善されない場合は、コレガホームページに掲載されている「修理依頼用紙」を プリントアウトの上必要事項を記入したものと製品保証書および購入日の証明できるもののコピー(レシー トなど可)を添付し、製品(添付品一式とともに)をご購入された販売店へお持ちください。修理をご依頼 する際は、以下の点にご注意ください。

※弊社へのお持ち込みによる修理は受け付けておりません。

- ・修理期間中の代替機等は弊社では用意しておりませんので、あらかじめご了承ください。
- ・保証書に販売店の押印がない場合は、保証期間内であっても有償修理になる場合があります。
- ・製品購入日の証明ができない場合、無償修理の対象となりませんのでご注意ください。
- ・修理依頼時の運送中の故障や事故に関しては、弊社はいかなる責任も負いかねますので、あらかじめご 了承ください。

弊社のセキュリティポリシーについては、「コレガホームページ」をご覧ください。

#### コレガホームページ:http://corega.jp/

## ■有償修理について

有償修理の場合は、ご購入の販売店へお持ちください。コレガホームページに、有償修理価格が記載されて おりますのでご覧ください。

#### http://corega.jp/repair/

# コレガホームページのご案内

コレガホームページでは、各種商品の最新情報、最新ファームウェア、よくあるお問い合わせなどをお知ら せしています。本商品を最適にご利用いただくために定期的にご覧いただくことをお勧めいたします。

#### http://corega.jp/

# 製品に関するご質問は…

製品のご質問はコレガサポートセンタまでお問い合わせください。お問い合わせの際にはコレガホームページ掲載の「お問い合わせ用紙」または下記の必要事項をご記入いただいた書面を用意して、メール、FAX、電話のいずれかでお問い合わせください。

## ■お問い合わせ先

#### 〈コレガサポートセンタ〉

Mail サポート:下記 URL からユーザ登録をした後、お問い合わせをしてください。

#### http://corega.jp/faq

FAX:045-476-6294

TEL:045-476-6268

#### 〈受付時間〉

10:00~12:00、13:00~18:00 月~金(祝・祭日を除く)

※本商品(ソフトウェアを含む)は日本国内仕様のため、日本語版のOSのみ動作を保証しています。そのため、日本語版OS以外のお問い合せはお受けできませんのでご了承ください。
 ※サポートセンタへのお問い合わせは日本語に限らせていただきます。

This product is supported by Japanese only.

※電話が混み合っている場合は、Mail サポートおよび FAX サポートをご利用ください。

#### ■必要事項

あらかじめ下記の必要事項を控えておいてください。

・製品名

- ・シリアル番号 (S/N)、リビジョンコード (Rev.)
- ・お名前、フリガナ
- ·連絡先電話番号、FAX 番号
- ・購入店
- ・購入日付
- ・お使いのパソコンの機種
- $\cdot OS$
- ・お問い合わせ内容(できる限り詳しくお知らせください)
- ・接続構成

# おことわり

- ・本書は、株式会社コレガが作成したもので、すべての権利を弊社が保有しています。弊社に無断で本書の一部または全部をコピーすることを禁じます。
- ・予告なく本書の一部または全体を修正、変更することがありますがご了承ください。
- ・改良のため製品の仕様を予告なく変更することがありますがご了承ください。

この装置は、情報処理装置等電波障害自主規制協議会(VCCI)の基準に基づくクラスB情報技術装置です。 この装置は、家庭環境で使用することを目的としていますが、この装置がラジオやテレビジョン受信機に近 接して使用されると、受信障害を引き起こすことがあります。取扱説明書に従って正しい取り扱いをしてく ださい。

本商品は国内仕様となっており、外国の規格などには準拠しておりません。日本国外で使用された場合、弊社ではいかなる責任も負いかねます。

Copyright ©2005株式会社コレガ coregaは、株式会社コレガの登録商標です。 Windowsは、米国 Microsoft Corporationの米国およびその他の国における登録商標または商標です。 その他、この文書に掲載しているソフトウェアおよび周辺機器の名称は各メーカの商標または登録商標です。

> 2005年 8月 初版 2007年 1月 第三版